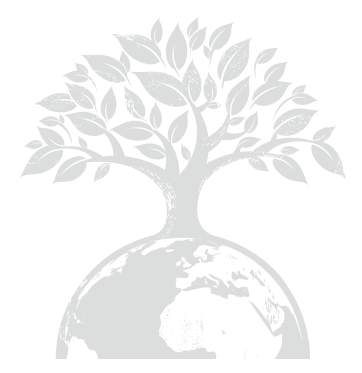

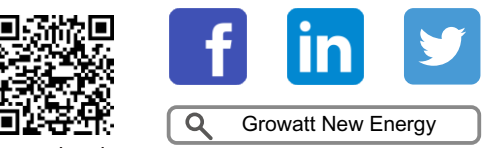

Download Manual

#### Shenzhen Growatt New Energy CO.,LTD

4-13/F, Building A, Sino-German (Europe) Industrial Park, Hangcheng Ave, Bao'an District, Shenzhen, China

**T** +86 755 2747 1942

- **E** service@ginverter.com
- W www.ginverter.com

GR-UM-175-G-04

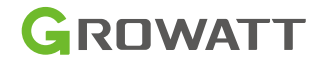

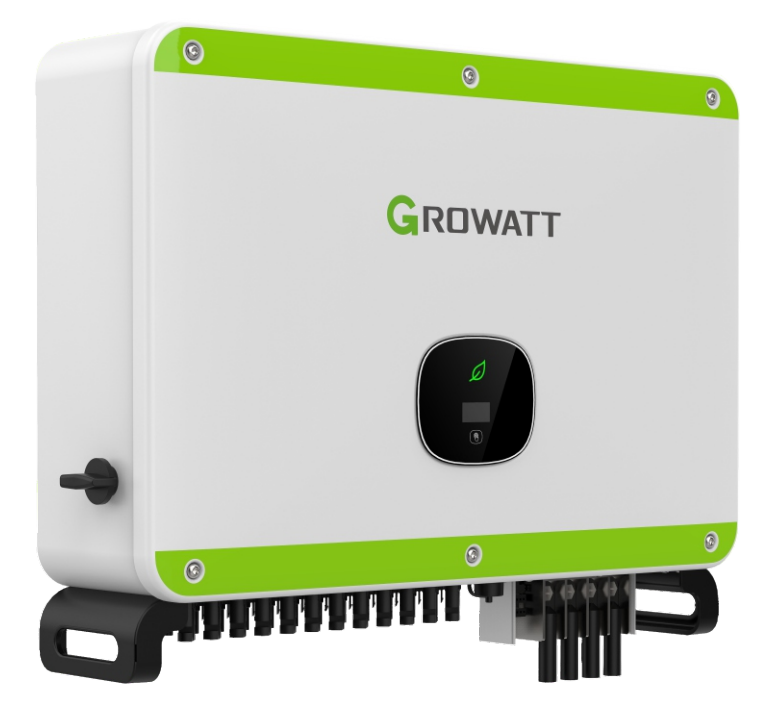

## Instalação & Manual de operação

# Índice

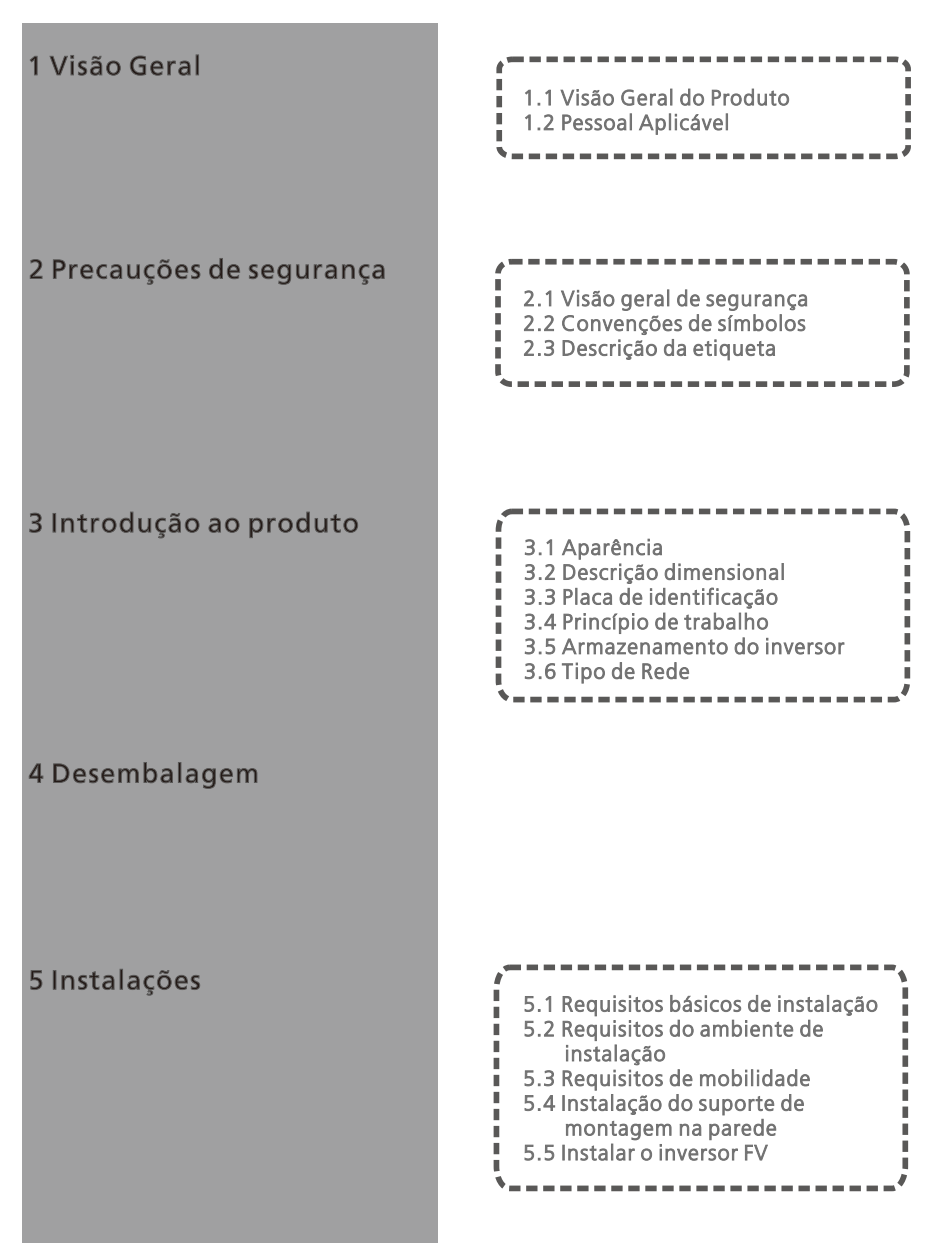

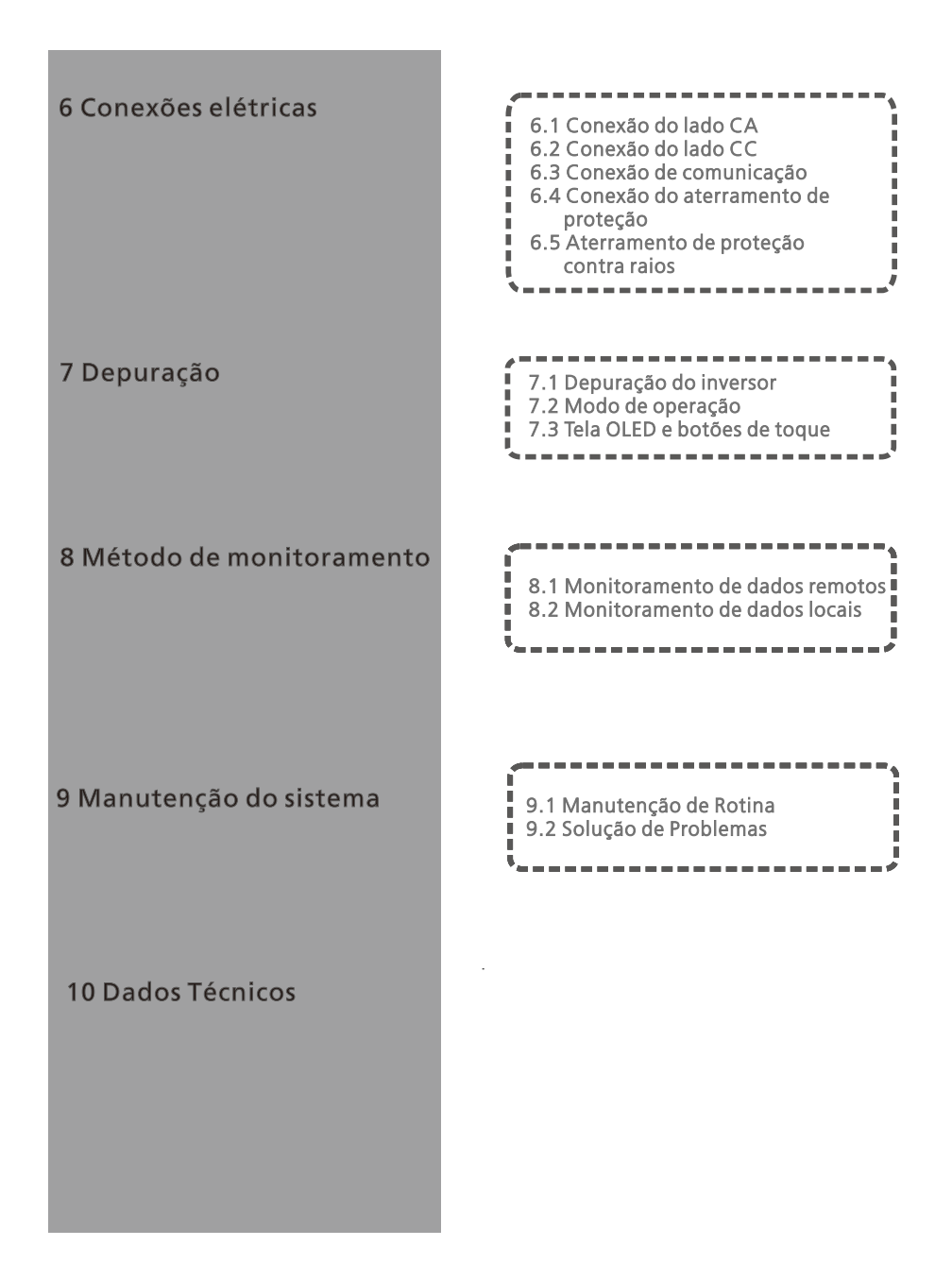

## 11 Descomissionamento

12 Garantia de qualidade

## 13 Contato

## 1 Visão Geral

## 1.1 Visão Geral do Produto

Este manual tem como objetivo fornecer informações suficientes e instruções de instalação para os consumidores que adquiriram os inversores solares da Shenzhen Energyatt New Energy Co., Ltd (curto como Growatt) da série MAC. Leia este manual com atenção antes de usar os inversores da série MAC e guarde-o em um local acessível para um técnico autorizado.

. Não haverá avisos caso houver alguma alteração neste manual.

## 1.2 Pessoal Aplicável

Somente técnicos eletricistas qualificados podem instalar o inversor da série MAC. Ao ler este manual e seguir todas as precauções, um técnico eletricista qualificado pode instalar corretamente o inversor serial MAC, finalizar a resolução de problemas e as configurações de comunicação.

Se houver algum problema durante a instalação, o instalador poderá acessar www.ginverter. com e deixar uma mensagem ou ligar para a linha direta de atendimento ao consumidor +86 755 27471942.

## 2 Precauções de segurança

## 2.1 Visão geral de segurança

- 1> Antes da instalação, certifique-se de ler este manual. Em caso de qualquer dano causado por instalação incorreta, a Growatt se reserva o direito de renunciar a qualquer garantia.
- 2>Todas as operações e conexões devem ser realizadas por um técnico eletricista qualificado.
- 3> Durante a instalação, com exceção dos terminais, não toque em nenhuma parte interna do inversor.
- 4> Todas as conexões elétricas devem atender às normas de segurança do país local.
- 5> Se você precisar de manutenção para este inversor, entre em contato com nosso técnico local autorizado de instalação e manutenção.
- 6> Você deve obter a permissão da concessionária local de energia antes de conectar este inversor à rede.
- 7> Ao instalar módulos FV durante o dia, use materiais opacos para cobrir os módulos FV. Caso contrário, na luz do sol, a tensão nos terminais do componente é alta, o que pode causar riscos pessoais.

#### Processo de manuseio:

| AVISO | • O inversor é pesado. Tome cuidado ao manusear. Pode causar de ferimentos por esmagamento. |
|-------|---------------------------------------------------------------------------------------------|
|-------|---------------------------------------------------------------------------------------------|

#### Instalação:

| AVISO  | •Antes da instalação, certifique-se de ler este manual. Em caso de<br>qualquer dano causado por instalação incorreta, a Growatt se reserva<br>o direito de renunciar a qualquer garantia. |
|--------|----------------------------------------------------------------------------------------------------|
| PERIGO | •Certifique-se de que o MAC não está conectado a uma fonte de<br>energia e também não está ligado antes da instalação.                                                                    |

| AVISO | <ul> <li>Siga este manual de instalação como ambiente, espaço de condição de instalação e assim por diante.</li> <li>Instale o inversor em um ambiente seco e ventilado, caso contrário, isso poderá afetar o desempenho do inversor.</li> <li>Por favor, siga os procedimentos de instalação neste manual.</li> </ul> |
|-------|----------------------------------------------------------------------------------------------------|
|-------|----------------------------------------------------------------------------------------------------|

### Conexões elétricas:

| PERIGO | <ul> <li>Antes da conexão elétrica, verifique se a chave CC do inversor está<br/>em "OFF" e também desconecte a chave CA, caso contrário, a alta<br/>tensão do inversor pode causar risco de vida.</li> <li>Somente um técnico eletricista autorizado treinado pode fazer a<br/>conexão elétrica. Siga também os procedimentos de conexão neste<br/>manual, juntamente com os regulamentos do país local.</li> <li>A alta tensão pode causar choques elétricos e ferimentos graves.<br/>Por favor, não toque no inversor.</li> <li>Não armazene o inversor em áreas com material inflamável e<br/>explosivo.</li> </ul> |
|--------|----------------------------------------------------------------------------------------------------|
| AVISO  | <ul> <li>Cada inversor deve ter instalado um disjuntor CA; É proibido compartilhar o disjuntor com outros inversores.</li> <li>É proibido adicionar carga entre o inversor e o disjuntor.</li> <li>Se o cabo for grosso, após apertá-lo, não o agite e verifique se está bem conectado e ligue o inversor. Uma conexão frouxa pode causar superaquecimento.</li> <li>Antes da conexão entre os painéis FV e o inversor, verifique se os pólos positivo e negativo estão conectados corretamente.</li> </ul>                                                                                                    |

### Manutenção e substituição:

| PERIGO | <ul> <li>Deve ser instalado por um técnico eletricista treinado e autorizado este manual deve ser seguido com precisão.</li> <li>Desconecte a chave CC e CA por pelo menos cinco minutos. Todas as operações devem ser realizadas após a desconexão da energia.</li> <li>Se houver alarme de isolamento FV baixo, a caixa do inversor pode não estar aterrada. Não toque na caixa do inversor.</li> <li>A alta tensão do inversor pode causar choque elétrico.</li> </ul> |
|--------|----------------------------------------------------------------------------------------------------|
| AVISO  | <ul> <li>Para a finalidade de melhor resfriamento, limpe regularmente os ventiladores.</li> <li>Não use a bomba de ar para limpar os ventiladores, pois isso pode danificá-los.</li> </ul>                                                                                                    |

#### Outros:

| i     | •Depois de receber o inversor, verifique os materiais de embalagem quanto a danos e, se houver algum dano, entre em contato com seu fornecedor.                                                                                              |
|-------|----------------------------------------------------------------------------------------------------|
| AVISO | <ul> <li>A tensão FV máxima de entrada não deve exceder 1100V.</li> <li>Para o descarte de inversores, o consumidor deve proceder de acordo<br/>AVISO com as regras locais de descarte de resíduos de equipamentos<br/>elétricos.</li> </ul> |

## 2.2 Convenções de símbolos

| Símbolo | Descrição                                                                                                    |  |  |  |
|---------|----------------------------------------------------------------------------------------------------|--|--|--|
| PERIGO  | Indica uma situação de perigo iminente que, se não for evitada,<br>resultará em ferimentos graves ou morte.                |  |  |  |
| AVISO   | Indica uma situação de perigo potencial que, se não for evitada,<br>resultará em ferimentos graves ou morte.               |  |  |  |
|         | Indica uma situação potencialmente perigosa que, se não for<br>evitada,<br>pode resultar em ferimentos leves ou moderados. |  |  |  |
| AVISO   | Indica certas situações perigosas que, se não forem evitadas,<br>causarão<br>danos à propriedade.                          |  |  |  |
| i       | Lembra ao operador da leitura do manual de instalação antes da<br>operação e instalação do inversor.                       |  |  |  |

## 2.3 Descrição da etiqueta

| Símbolo   | Nome                              | Significado                                                                                                    |
|-----------|-----------------------------------|----------------------------------------------------------------------------------------------------|
| 4         | Choque elétrico<br>de alta tensão | Com o inversor operando com alta tensão,<br>qualquer operação relacionada ao inversor<br>deve<br>ser realizada por um técnico eletricista treinado<br>e autorizado. |
| <u>ss</u> | Aviso de<br>queimadura            | Não toque em um inversor em funcionamento,<br>porque ele gera alta temperatura na caixa.                                                                            |
|           | Aterramento<br>de proteção        | Conecte o inversor à haste de aterramento.                                                                                                    |
| A C Smin  | Atraso de<br>descarga             | Existe uma tensão residual mesmo depois que<br>o inversor é desligado. Leva 5 minutos para o<br>inversor descarregar para uma tensão segura.                        |
| ĺ         | Leia o manual de<br>instalação    | Lembra ao operador da leitura do manual de<br>instalação antes da operação e instalação do<br>inversor.                                                             |
|           | СС                                | Significa que este terminal é para o lado CC.                                                                                                    |
| $\sim$    | CA                                | Significa que este terminal é para o lado CA.                                                                                                    |
| CE        | Marcação CE.                      | O inversor cumpre os requisitos das diretrizes<br>CE aplicáveis.                                                                                                    |

## 3 Introdução ao produto

## 3.1 Aparência

Vista frontal:

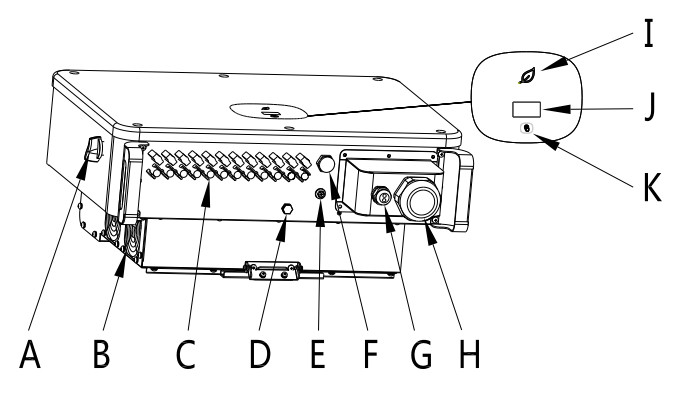

Figura 3.1

| Marcação | Descrição                               | Marcação | Descrição                   |
|----------|-----------------------------------------|----------|-----------------------------|
| А        | Chave CC                                | G        | Conector à prova d'água 485 |
| В        | Ventilador                              | Н        | Conector à prova d'água AC  |
| С        | Terminal de entrada FV                  | I        | Luz indicadora LED          |
| D        | Válvula de ventilação                   | J        | Tela OLED                   |
| E        | Terminal de aterramento<br>de segurança | К        | Botão de toque              |
| F        | Interface USB                           |          |                             |

| Identificação | Descrição                              | Explicação                                                                                                    |
|---------------|----------------------------------------|----------------------------------------------------------------------------------------------------|
|               | Marca de toque                         | Botão de toque para ligar a tela OLED e<br>definir parâmetros através do toque                                                                                                    |
|               | Identificação do<br>status do inversor | Indica o status atual de operação do<br>inversor.<br>1. Luz verde piscando (0,5s aceso 2s<br>apagado): Aguardando<br>2. Luz verde constante: operação normal<br>3. Luz verde constante: falha<br>4. Luz verde piscando (0,5s ligado 0,5s<br>desligado 0,5s ligado 2s desligado): Alarme<br>5. Luz amarela piscando: atualização do<br>sistema" |

## 3.2 Descrição dimensional

|                                        | Dimensõe                   | Peso                                              |     |               |
|----------------------------------------|----------------------------|---------------------------------------------------|-----|---------------|
| Modelo                                 | Dimensões<br>(Unidade: mm) | Dimensões<br>Unidade: mm) Altura Profundidade (ur |     | (unidade: kg) |
| Inversor FV série MAC                  | 680                        | 508                                               | 281 | 52            |
| Inversor FV série MAC com<br>embalagem | 730                        | 650                                               | 350 | 60            |

## 3.3 Placa de identificação

| <b>GROWATT</b><br>PV Grid Inverter<br>Inversor FV Grid-tie           |                                     |  |  |
|----------------------------------------------------------------------|-------------------------------------|--|--|
| Model Name<br>Modelo e código                                        | MAC 60KTL3-X LV                     |  |  |
| <sup>Max. PV voltage</sup><br>Tensão c.c. Máxima                     | 1100 d.c.V                          |  |  |
| PV voltage range<br>Faixa de tensão PV                               | 200-1000 d.c.V                      |  |  |
| PV Isc<br>Corrente de curto<br>circuito PV (Isc)                     | 55 d.c.A*3                          |  |  |
| Max. input current<br>Corrente c.c. Máxima                           | 52 d.c.A*3                          |  |  |
| <sup>Max. output power</sup><br>Potência c.a. Máxima                 | 60000 W                             |  |  |
| <sup>Max. apparent power</sup><br>Potência v.a. Máxima               | 66600 VA                            |  |  |
| Nominal output voltage<br>Tensão c.a. Nominal                        | Trifasico(3W/N/PE)<br>220/380 a.c.V |  |  |
| Max output current<br>Corrente c.a. Máxima                           | 96.6 a.c.A                          |  |  |
| Nominal output frequency<br>Freqüência de saída<br>nominal           | 50/60 Hz                            |  |  |
| Power factor range<br>Fator de Potência                              | 0.8Capacitivo - 0.8Indutivo         |  |  |
| Safety level<br>Nível de segurança                                   | Class I                             |  |  |
| Ingress Protection<br>Grau de Proteção IP                            | IP65                                |  |  |
| Operation Ambient Temperature<br>Faixa de temperatura<br>de Operação | -25°C - +60°C                       |  |  |
|                                                                      |                                     |  |  |

**Nota:** A placa de identificação do inversor série MAC é semelhando à mostrada acima, mas o modelo do produto e os parâmetros específicos são diferentes. Veja o Capítulo 10 Especificações do produto para parâmetros específicos.

## 3.4 Princípio de trabalho

O princípio de funcionamento do inversor MAC é o seguinte:

1> Os painéis FV captam energia solar para gerar energia CC para o inversor.

2> Com o circuito de detecção de corrente de entrada, ele pode monitorar o status de trabalho de todos os painéis FV e usar o MPPT para rastrear o ponto de potência máxima.
 3> Com o circuito inversor, altera-se a energia CC para energia CA e alimenta-se a potência de volta à rede conforme a necessidade.

A> Com o relé de isolamento de saída pode-se isolar a saída e a rede CA, se algo der errado no lado do inversor ou no lado da rede, o relé de isolamento pode desconectar o inversor imediatamente.

#### Diagrama do sistema de conexão on-grid:

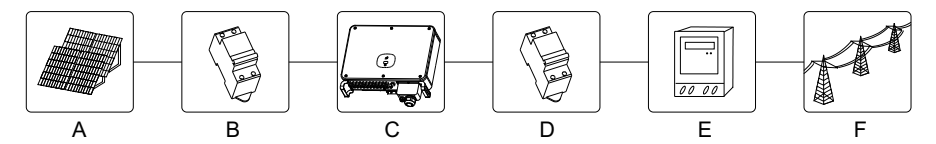

Figura 3.2

| Marcação | Descrição           | Marcação | Descrição       | Marcação | Descrição |
|----------|---------------------|----------|-----------------|----------|-----------|
| А        | Módulo fotovoltaico | С        | Inversor FV     | E        | Medidor   |
| В        | Disjuntor de CC     | D        | Disjuntor de CA | F        | Rede      |

### 3.5 Armazenamento do inversor

1> Não desembale o inversor e guarde-o em local seco e arejado.

2> Mantenha a temperatura de armazenamento entre -25 °C - + 60 °C e a umidade em 0-95%.

3> No máximo, quatro inversores com embalagem podem ser empilhados.

4> Se o inversor tiver sido armazenado por um longo período, as inspeções e testes devem ser realizados por pessoal qualificado antes de serem utilizados.

### 3.6 Tipo de Rede

Na série MAC, o método de conexão à rede do modelo MAC 30-60KTL3-X LV é mostrado na Figura 3.3, o método de conexão à rede do modelo MAC 50-70KTL3-X MV é mostrado na figura 3.4, e o método de conexão à rede do modelo MAC 15-36KTL3-XL é mostrado na Figura 3.5.

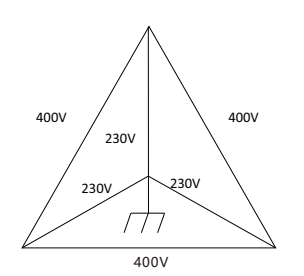

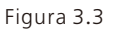

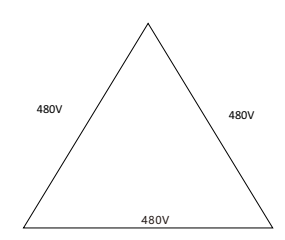

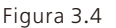

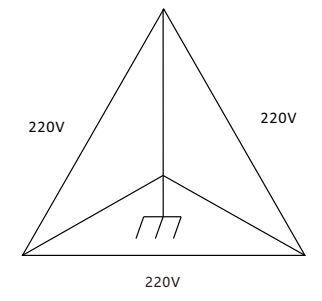

Figura 3.5

## 4 Desembalagem

Verificação antes da instalação

1> Antes de desembalar o inversor, verifique os materiais da embalagem externa quanto a danos.

2> Após desembalar o inversor, verifique se o conteúdo está intacto e completo. Se algum dano for encontrado ou algum componente estiver faltando, entre em contato com seu fornecedor.

Os acessórios do inversor série MAC são os seguintes:

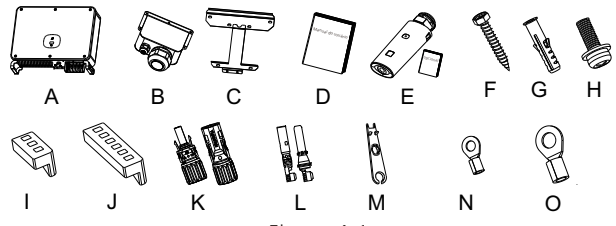

Figura 4.1

| N.º | Descrição                             | Qtde.              | N.º                                        | Descrição                                          | Qtde.              |
|-----|---------------------------------------|--------------------|--------------------------------------------|----------------------------------------------------|--------------------|
| А   | Inversor FV                           | 1                  |                                            |                                                    | 8/8 <sup>a</sup>   |
| В   | Tampa de proteção CA                  | 1                  |                                            | Terminal metálico                                  | 9/9 <sup>b</sup>   |
| С   | Montagem na parede                    | 1                  |                                            | FV+/FV-                                            | 10/10 <sup>c</sup> |
| D   | Manual do usuário                     |                    |                                            |                                                    | 12/12 <sup>d</sup> |
| E   | Coletor de dados/manual<br>(opcional) | 1/1                | М                                          | Ferramenta de<br>remoção FV                        | 1                  |
| F   | Parafuso autoatarraxante              | 5                  | N                                          | RNBS14-6                                           | 1                  |
| G   | FVTubo de expansão de<br>plástico     | 5                  | 0                                          | SC50-10                                            | 5                  |
| н   | Parafuso de segurança                 | 1                  | *                                          | Cartão de garantia                                 | 1                  |
| I   | Terminal 485 (3 pinos)                | 1                  | *                                          | Cópia da licença<br>comercial                      | 1                  |
| J   | Terminal 485 (6 pinos)                | 1                  | *                                          | Certificado                                        | 1/1                |
|     |                                       | 8/8 <sup>a</sup>   | Nota:                                      |                                                    |                    |
| K   | Terminal FV+/FV-                      | 9/9 <sup>b</sup>   | c:MAC 5                                    | e MAC vem de fábrica                               | com                |
|     |                                       | 10/10 <sup>c</sup> | terminais de crimpagem de cobre 50-<br>10. |                                                    |                    |
|     |                                       | 12/12 <sup>d</sup> | Se você<br>alumínio                        | tiver terminais de cobr<br>o, contate o fabricante | e e                |

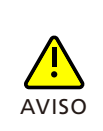

• Para evitar danos ao dispositivo e ferimentos pessoais, mantenha o equilíbrio ao mover o inversor, pois ele é pesado.

 Não coloque o inversor com seus terminais de fiação e sinal na parte inferior em contato com o piso ou qualquer outro objeto, porque os terminais não foram projetados para suportar o peso do inversor.

• Ao colocar o inversor no chão, coloque espuma ou papel abaixo dele para proteger sua tampa.

## 5.1 Requisitos básicos de instalação

- A. Certifique-se de que a parede de instalação seja resistente o suficiente para suportar o inversor (para o peso do inversor, consulte o manual de instalação, figura 5.1).
- B. Deve haver espaço de instalação suficiente para o tamanho do inversor.
- C. Não instale o inversor em edifícios inflamáveis ou intolerantes ao calor.
- D. Este inversor possui proteção IP 65. Você pode instalá-lo em ambientes internos ou externos.
- E. Instale o inversor na altura dos olhos para facilitar a inspeção da tela OLED e os trabalhos de manutenção;
- F. Para evitar a diminuição do desempenho do inversor devido ao excesso de calor, não exponha o inversor à luz solar direta.
- G. A umidade da instalação deve ser de 0 a 95%.
- H. A temperatura ambiente do inversor deve ser de -25 °C a + 60 °C.
- I. O inversor deve ser instalado em uma superfície vertical ou inclinada para trás. Consulte os desenhos a seguir.

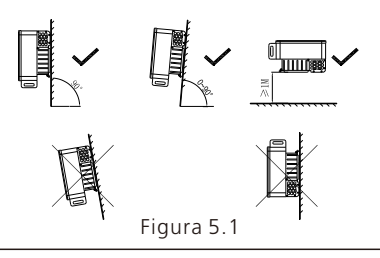

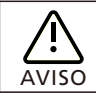

Quando o equipamento é colocado na horizontal, a altura do chão deve ser de mais de 1 metro.

J.Para garantir que o inversor possa funcionar sem problemas e com facilidade para o pessoal operar, observe se há espaço suficiente para o inversor. Consulte o desenho a seguir:

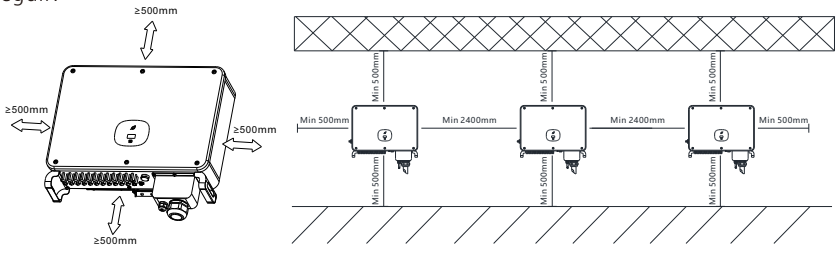

Figura 5.2

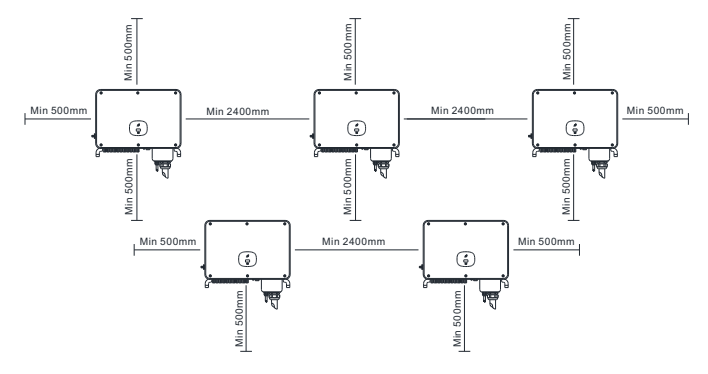

Imagen 5.3

K. Não instale o inversor perto de sinais eletromagnéticos fortes.

L. Instale o inversor fora do alcance de crianças.

## 5.2 Requisitos do ambiente de instalação

A.Embora o nível de proteção do inversor seja IP 65, para prolongar a vida útil do inversor, você ainda precisa evitar chuva e neve, consulte os desenhos a seguir.

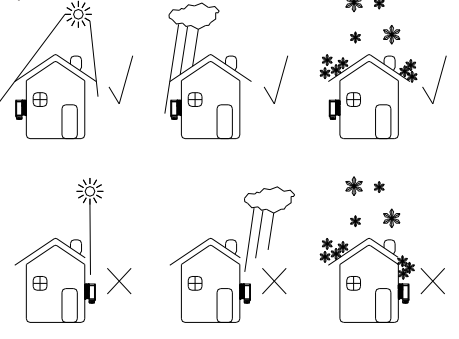

Figura 5.4

B.Para reduzir a perda de desempenho do inversor e prolongar sua vida útil, é altamente recomendável instalar um toldo. Para a distância entre um toldo e o inversor, consulte o desenho a seguir.

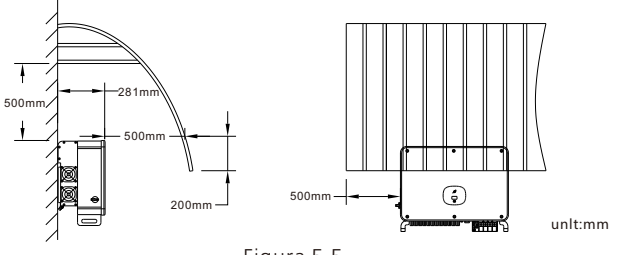

Figura 5.5

C.Não instale o inversor em um espaço fechado, como no desenho a seguir.

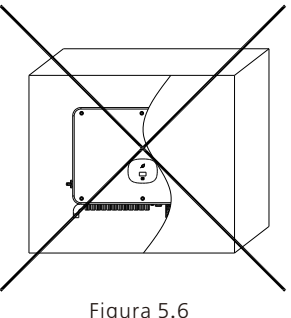

## 5.3 Requisitos de mobilidade

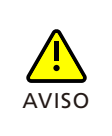

- O inversor é pesado, mova-o com cuidado e mantenha o equilíbrio para evitar ferimentos.
- Não coloque o inversor com seus terminais de fiação e sinal na parte inferior em contato com o piso ou qualquer outro objeto, porque os terminais não foram projetados para suportar o peso do inversor.
- 1> Duas ou três pessoas seguram a embalagem com as mãos, tiram o inversor da embalagem, e o movem para o local de instalação designado.
- 2> Quando você estiver movendo o inversor, mantenha o equilíbrio.

#### Aviso: Há marcações na frente e na parte inferior da embalagem.

### 5.4 Instalação do suporte de montagem na parede

Antes de instalar o inversor, você precisa instalar o suporte de parede para que o inversor possa ser firmemente instalado nela.

Desenho do plano de montagem na parede:

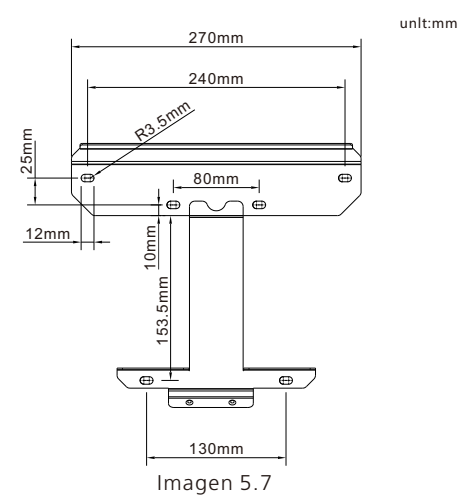

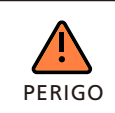

Para evitar choque elétrico ou outros danos, verifique a parede quanto à linhas elétricas ou outras tubulações antes de abrir o orifício na parede.

#### Etapas:

1> Úse a placa de montagem na parede como um gabarito para os furos na parede e coloque os parafusos de expansão.

2> Siga o desenho a seguir, coloque o parafuso para instalar a placa de montagem na parede.

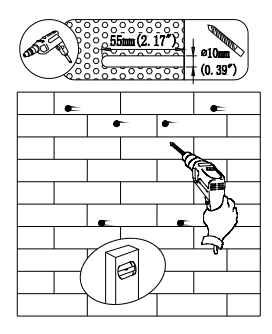

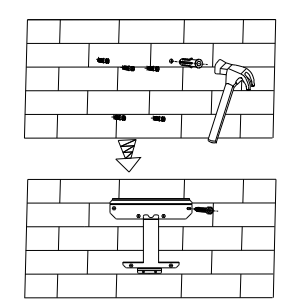

Figura 5.8

### 5.5 Instalar o inversor FV

- 1> Antes de instalar o inversor no suporte de parede, verifique primeiro se este está firmemente fixado na parede.
- 2> Pendure o inversor no suporte de parede e fixe-o com parafusos. Mantenha o inversor equilibrado ao pendurar.
- 3> Verifique se o inversor está firme o suficiente e aperte todos os parafusos.

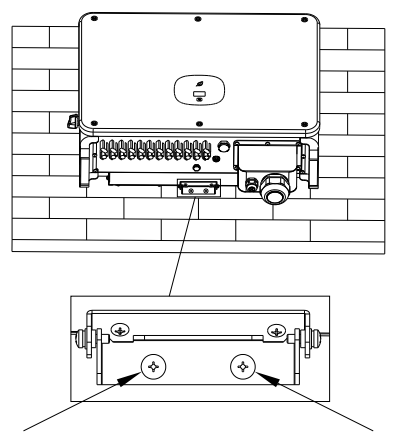

Figura 5.9

## Conexões elétricas 6

## 6.1 Conexão do lado CA

| PERIGO | <ul> <li>Antes da conexão elétrica, verifique se a chave CC do inversor está em<br/>"OFF" e também desconecte a chave CA, caso contrário, a alta tensão<br/>do inversor pode causar risco de vida.</li> <li>Somente um técnico eletricista autorizado treinado pode fazer a<br/>conexão elétrica. Siga também os procedimentos de conexão neste<br/>manual, juntamente com os regulamentos do país local.</li> <li>A alta tensão pode causar choques elétricos e ferimentos graves. Por<br/>favor, não toque no inversor.</li> <li>Não armazene o inversor em áreas com material inflamável e explosivo.</li> </ul> |
|--------|----------------------------------------------------------------------------------------------------|
| AVISO  | <ul> <li>Cada inversor deve ter instalado um disjuntor CA; É proibido<br/>compartilhar o disjuntor com outros inversores.</li> <li>É proibido adicionar carga entre o inversor e o disjuntor.</li> <li>Se o cabo for grosso, após apertá-lo, não o agite e verifique se está bem<br/>conectado e ligue o inversor. Uma conexão frouxa pode causar<br/>superaquecimento.</li> </ul>                                                                                                    |

Preparação antes da conexão:

1. Desconecte a chave CC do inversor e o disjuntor ou chave CA.

2. Quando o fio CA é apertado, o torque do aterramento PE é de 35 kgf.cm, e o outro torque é de 50 kgf.cm.

3. Meça a tensão e a frequência da rede. Para parâmetros mais detalhados, consulte o Capítulo 10 - Especificações do Produto.

#### Especificações do disjuntor CA:

| Modelo do inversor FV | Especificações do disjuntor |
|-----------------------|-----------------------------|
| MAC 30KTL3-X LV       | 64A/400Vac                  |
| MAC 40KTL3-X LV       | 80A/400Vac                  |
| MAC 50-60KTL3-X LV    | 100A/400Vac                 |
| MAC 50KTL3-X MV       | 80A/ 480Vac                 |
| MAC 60-70KTL3-X MV    | 100A/480Vac                 |
| MAC 15-20KTL3-XL      | 63A/220Vac                  |
| MAC 22-25KTL3-XL      | 80A /220Vac                 |
| MAC 30-36KTL3-XL      | 100A /220Vac                |

|                    | Área da seção<br>(mm | transversal<br><sup>2</sup> ) | Valor recoi<br>(mm | :omendado<br>nm²)  |  |
|--------------------|----------------------|-------------------------------|--------------------|--------------------|--|
| inversor FV        | Fio de cobre         | Fio de<br>alumínio            | Fio de cobre       | Fio de<br>alumínio |  |
| MAC 30KTL3-X LV    | 10-35                | 25-50                         | 16                 | 25                 |  |
| MAC 40KTL3-X LV    | 25-35                | 35-50                         | 30                 | 35                 |  |
| MAC 50-60KTL3-X LV | 25-35                | 35-50                         | 35                 | 50                 |  |
| MAC 50KTL3-X MV    | 25-35                | 35-50                         | 30                 | 35                 |  |
| MAC 60-70KTL3-X MV | 25-35                | 35-50                         | 35                 | 50                 |  |
| MAC 15KTL3-XL      | 10-35                | 35-50                         | 16                 | 25                 |  |
| MAC 20-25KTL3-XL   | 25-35                | 35-50                         | 30                 | 35                 |  |
| MAC 30-36KTL3-XL   | 25-35                | 35-50                         | 35                 | 50                 |  |

Para especificações dos cabos, consulte a tabela a seguir:

Aviso: O cabo deve estar intacto.

#### Etapas da fiação dos terminais CA:

- A. A figura a seguir mostra o terminal CA no inversor. L1, L2 e L3 são os três canais de fase e N é o canal neutro.
- Nota: Os parafusos correspondem a parafusos M8.
- B. Determine o comprimento de decapagem de acordo com as especificações do terminal de crimpagem (recomendado 16 - 18 mm), crimpe o fio e o terminal com o alicate de crimpagem e passe o cabo pela capa de proteção, fixe-o no terminal CA correspondente e aperte o parafuso do terminal.

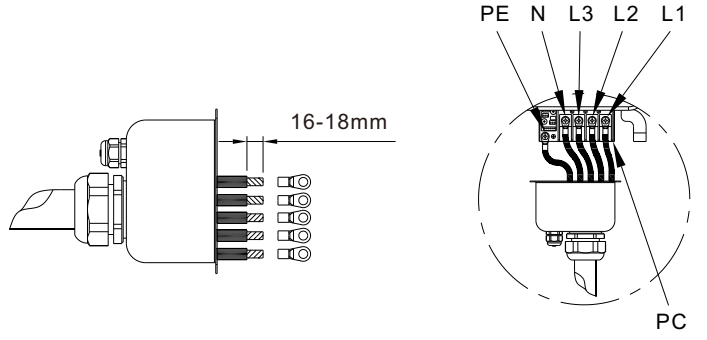

Figura 6.1

C. Conecte o cabo MP no terminal CA com o parafuso M4 correspondente. Após o RS485 ter sido conectado, tranque a caixa de proteção no quadro do inversor.

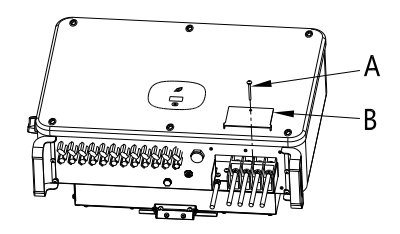

Figura 6.2

D.Depois de concluir a instalação dos cabos do lado CA, é necessário selar todas as juntas de silicone à prova d'água com selante à prova de fogo para garantir um excelente desempenho à prova d'água.

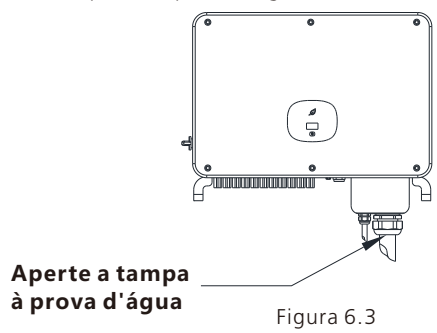

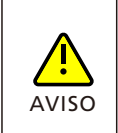

• Se as lacunas do terminal de saída não forem seladas conforme descrito, resultando em mau funcionamento do equipamento, a Growatt New Energy não fornecerá garantia ou assumirá qualquer responsabilidade.

## 6.2 Conexão do lado CC

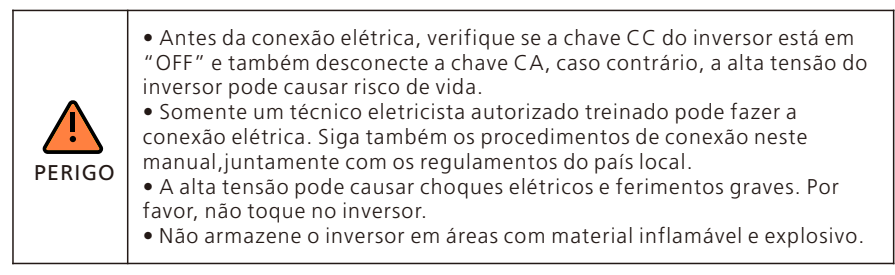

Aviso: A luz do sol gerará tensão nos painéis solares. Após a conexão em série, a alta tensão pode ferir pessoas. Portanto, antes de conectar o cabo de entrada CC, é necessário cobrir os painéis solares com materiais bloqueadores de luz e garantir que a chave CC do inversor esteja na posição "OFF". Caso contrário, a alta tensão poderá causar ferimentos.

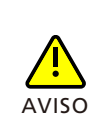

A tensão máxima de circuito aberto de cada sequência não pode exceder 1100Vdc, caso contrário, poderá causar incêndio ou danificar o inversor.
Se o inversor for danificado por uma tensão máxima de circuito aberto (maior que 1100Vdc), a garantia do produto será perdida e a Growatt não se responsabilizará.

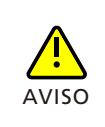

- Para conectar os módulos solares ao MAC 15-36KTL3-XL, obter eficiência máxima e vida útil prolongada, certifique-se de seguir a faixa de tensão de carga total mostrada no datasheet.
- O sistema sofrerá uma redução se a tensão fotovoltaica estiver fora da faixa de tensão de carga total.

A. Todas as séries de painéis solares devem ser da mesma marca e mesmo modelo.
 B. A potência total dos painéis não deve exceder 1,25 vezes a potência de entrada do inversor.

C. Determine o comprimento de decapagem de acordo com as especificações do terminal de crimpagem (recomendado 8-10 mm), crimpe o fio e o terminal com o alicate de crimpagem e conecte-o aos encaixes dos conectores separadamente, e ouça o som de estalo para garantir que a conexão está boa. A imagem mostra a conexão do terminal CC.

**Aviso:** Os conectores precisam ser encaixados nos terminais macho e fêmea. Antes de conectar os painéis ao inversor, verifique se o pólo positivo e o pólo negativo, ou seja, o pólo positivo dos painéis solares estão conectados a "+" e o pólo negativo conectado a "-".

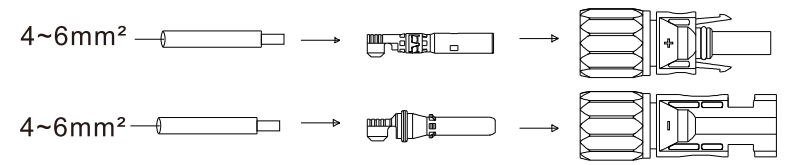

Figura 6.4

D.Os terminais positivo e negativo do painel são conectados aos terminais correspondentes do inversor. Para o valor máximo da corrente de entrada de cada MPPT de diferentes tipos de inversores, consulte a tabela a seguir:

| Inversor FV        | Máx. corrente de entrada por MPPT |
|--------------------|-----------------------------------|
| MAC 30KTL3-X LV    | 13A*3/13A*3/13A*2                 |
| MAC 40KTL3-X LV    | 13A*3/13A*3/13A*3                 |
| MAC 50KTL3-X LV    | 13A*4/13A*3/13A*3                 |
| MAC 60KTL3-X LV    | 13A*4/13A*4/13A*4                 |
| MAC 50KTL3-X MV    | 13A*4/13A*3/13A*3                 |
| MAC 60-70KTL3-X MV | 13A*4/13A*4/13A*4                 |
| MAC 15-36KTL3-XL   | 13A*4/13A*4/13A*4                 |

E.Tabela de recomendação de configuração do componente do painel:

| MPPT          | PVA  | PVB  | PVC  |
|---------------|------|------|------|
| 12 sequências | •••• | •••• | •••• |
| 11 sequências | •••• | •••• | ●●●○ |
| 10 sequências | •••• | •••  | ●●●○ |
| 9 sequências  | ●●●○ | •••0 | ●●●○ |
| 8 sequências  | ●●●○ | ●●●○ | ••00 |

Aviso: Se os terminais fotovoltaicos no lado da máquina não estiverem conectados, use a tampa contra poeira azul para cobri-los.

F.Requisitos de especificação dos cabos:

| Modelo do inversor FV | Área de seção<br>transversal (mm²) | Valor<br>recomendado<br>(mm²) | Faixa de diâmetro<br>externo do cabo<br>(mm²) |
|-----------------------|------------------------------------|-------------------------------|-----------------------------------------------|
| Inversor FV série MAC | 4-6                                | 4                             | 4.5-7.8                                       |

#### Aviso:

1. Em nenhuma circunstância a corrente total de todas as séries pode exceder a corrente máxima do inversor.

2. Não toque em nenhum painel solar em funcionamento.

3. Certifique-se de que o cabo esteja intacto.

## 6.3 Conexão de comunicação

#### 6.3.1 RS 485

A série MAC vem de fábrica com duas interfaces RS485 e você pode monitorar um ou mais inversores via RS485. Outra porta RS485 é usada para conectar o medidor inteligente (função anti-refluxo de uma máquina). Ao conectar a linha de comunicação RS485 a uma única unidade, siga as instruções abaixo.

1>Solte a tampa protetora CA e retire-a;

2> Passe o cabo de comunicação RS 485 através do plugue de borracha à prova d'água e conecte à interface Rs485;

3)> O inversor é conectado diretamente através da linha de comunicação RS 485. O RS485A1 e o RS485B1 (porta 4/5/6 ou 7/8/9) na extremidade do cabo 485 são conectados ao ShineMaster para monitoramento remoto do servidor

4> Bloqueie a caixa de proteção na estrutura do inversor para evitar a entrada de água.

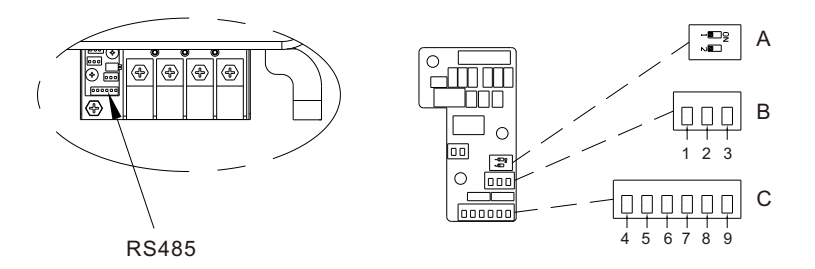

Figura 6.5

| N°  | Definição | Descrição                                                             |
|-----|-----------|-----------------------------------------------------------------------|
| 1   | RS485B2   | RS/18542/R2: Porta de comunicação                                     |
| 2   | GND       | anti-refluxo, conectado ao medidor                                    |
| 3   | RS485A2   | intengente                                                            |
| 4/7 | RS485B1   | RS485A1/B1: O cliente usa a porta                                     |
| 5/8 | GND       | de comunicação para conectar-se ao<br>equipamento de monitoramento de |
| 6/9 | RS485A1   | terceiros                                                             |

Quando várias máquinas são conectadas em paralelo, dois clientes usam as portas Rs485 (4/5/6 e 7/8/9) ao mesmo tempo e usam vários pares trançados com camadas de proteção para conectar vários inversores manualmente. Para a conexão paralela através da linha de comunicação RS485, um inversor (definido como o primeiro) é conectado ao equipamento de monitoramento para possibilitar o monitoramento de várias máquinas, o número de máquinas paralelas pode chegar a 32 unidades. Quando várias máquinas são conectadas em paralelo ou a distância de transmissão é longa, é recomendável alternar a chave DIP 2 do último inversor do lado esquerdo para o lado direito para introduzir um resistor correspondente. Consulte a figura a seguir para fiação:

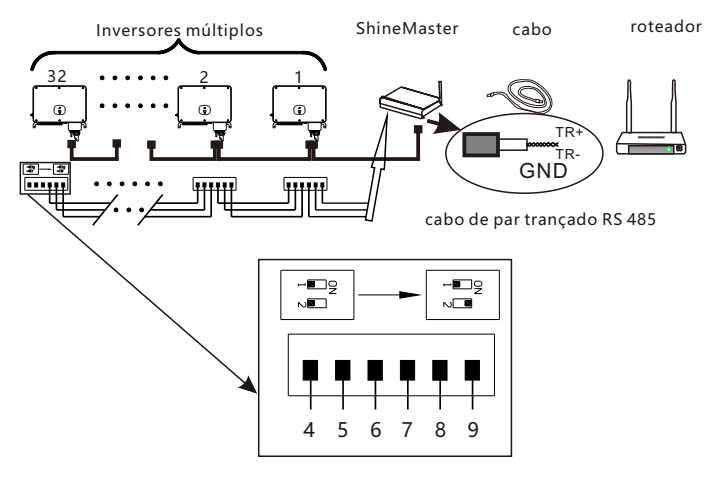

Figura 6.6

#### 6.3.2 USB

• A porta USB é usada principalmente para conectar ao módulo de monitoramento ou atualização de firmware:

• O coletor de dados opcional externo (Shine GPRS-X, Shine WiFi-X, Shine4G-X) pode ser conectado à interface USB para monitoramento.

• Atualize rapidamente o software com o U-disk.

• Etapas para instalar o módulo de monitoramento: Verifique se A está na parte frontal, insira a tela e aperte os parafusos.

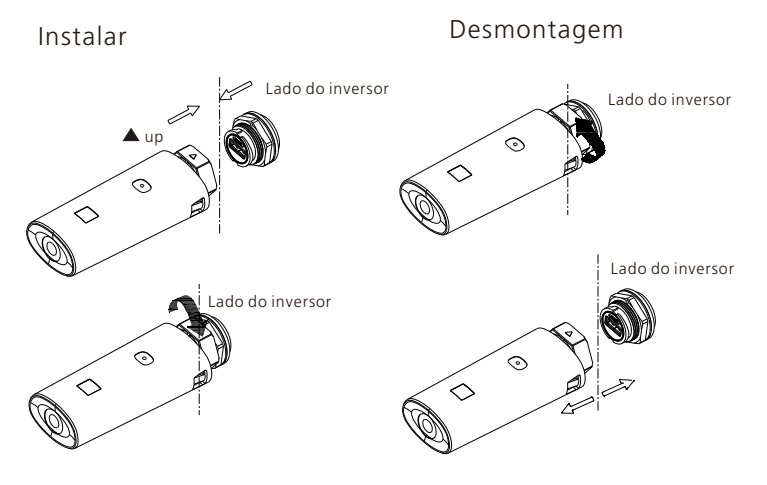

Figura 6.7

## 6.4 Conexão do aterramento de proteção

Neste sistema de energia solar, todos os componentes e caixas metálicos descarregados devem ser conectados à terra.

Um único inversor precisa de aterramento sobre um ponto PE. Vários inversores precisam ter conectadas todas as prateleiras do cabo PE e painéis solares do inversor ao mesmo ponto de aterramento para obter um equipotencial.

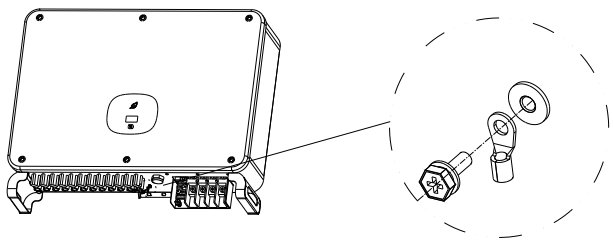

Figura 6.8

**Nota:** Tome cuidado para não chover na junta do terminal do fio terra. Não o exponha diretamente ao ar. O valor de torque recomendado para apertar o parafuso é 25kgf.cm.

#### 6.5 Aterramento de proteção contra raios

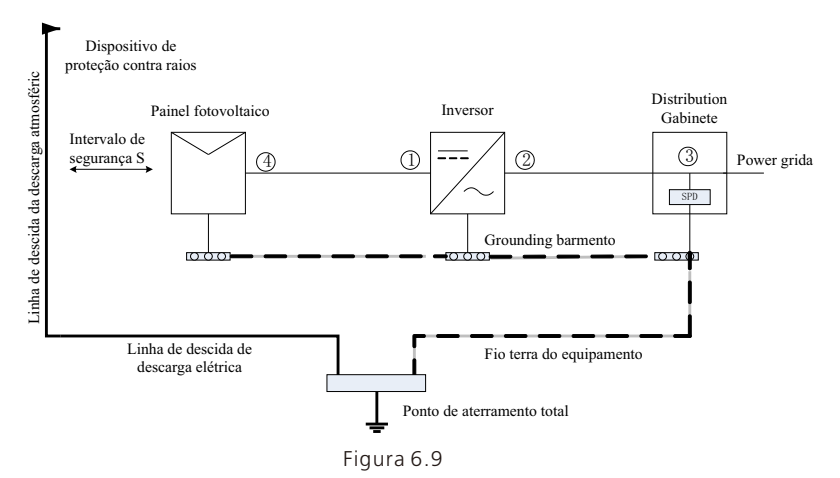

1> Geralmente recomenda-se instalar dispositivos de proteção contra descargas atmosféricas (geralmente chamados de pára-raios ou cintos de proteção contra raios e condutores de queda na parte superior do edifício) para impedir que os raios atinjam o painel PV. (Nota1).

2> Os dispositivos de proteção contra raios e os condutores de descida e equipamentos relacionados em sistemas fotovoltaicos (incluindo painéis fotovoltaicos, inversores, cabos, equipamentos de distribuição de energia) devem manter uma distância de separação segura S. De acordo com a altura geral do teto de um edifício de 5 andares (cerca de 15m), o valor S suficiente é 2,5m. Essa distância pode ser simplificada de acordo com a relação inversa da altura do piso. (Nota2).

3> O condutor de descida descargas atmosféricas e o fio terra do equipamento acabam afundando em um ponto total de aterramento, mas os dois não podem compartilhar o fio. Ou seja, o fio terra do equipamento deve ser puxado separadamente e o requisito de diâmetro do fio > 6 mm² quando a distância do intervalo de segurança S for atendida; (Nota 4).

4> Consulte GB/T 21714.3-2015 para obter o design relevante do sistema receptor de raios de proteção contra descargas atmosféricas acima.

**Nota1:** Consulte a IEC 61643-32 < Protetor contra sobretensão de baixa tensão (SPD), parte 32: Protetores contra sobretensão conectados ao lado CC de dispositivos fotovoltaicos - Guia de seleção e uso>, Apêndice C.

**Nota2:** Consulte GB/T 21714.3-201 5 < Proteção contra raios Parte 3 \_ Dano físico e risco de vida aos edifícios>, 6.3.1.

Note3: Consulte 6.2.2 e 6.2.3 da IEC 61643-32.

Nota4: Consulte o capítulo 7 e o apêndice C da IEC 61643-32.

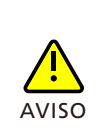

As medidas de proteção contra raios para sistemas fotovoltaicos devem ser executadas de acordo com as normas nacionais e normas IEC correspondentes. Caso contrário, dispositivos fotovoltaicos, como componentes, inversores e instalações de distribuição de energia podem ser danificados por raios. Nesse caso, a empresa não realiza garantia e tampouco assume qualquer responsabilidade.

## 7 Depuração

## 7.1 Depuração do inversor

1> Feche a chave CC no inversor. Enquanto a tensão CC de entrada for maior que 250V, a tela do inversor exibirá a seguinte mensagem: Nenhum erro de conexão com a rede, o LED ficará vermelho constante. Se outras informações forem exibidas, consulte o Capítulo 9. Se o processo de depuração encontrar um problema insolúvel, entre em contato com o atendimento ao cliente e execute a próxima etapa.

2> Feche o disjuntor ou alterne entre o inversor e a rede. O inversor inicia a contagem regressiva de autoteste. Depois que o autoteste estiver normal, ele será conectado à rede elétrica.

3> Em operação normal, as folhas do display do inversor ficarão verdes e terão uma luz constante.

4> Depuração completa.

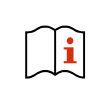

Se o inversor for armazenado por mais de um mês, sua hora e data padrão podem parecer incorretas. A hora e a data devem ser redefinidas antes da conexão à rede.

#### 7.1.1 Definir o endereço de comunicação do inverdor FV

Depois que o inversor é ligado normalmente, o endereço de comunicação do inversor pode ser configurado através do módulo RS485, módulo USB para WIFI ou página da web do servidor. Quando o inversor é conectado através de comunicação paralela RS485 e multi-máquina, o inversor deve ser ajustado para um endereço de comunicação diferente; quando a única máquina se comunica, o endereço de comunicação padrão de fábrica pode ser usado diretamente.

Nota: O endereço de comunicação do inversor pode ser definido de 1 a 254.

#### 7.1.1.1 Definição do Endereço de Comunicação pelo ShineBus

O endereço 485 do inversor pode ser modificado pelo software para PC Shinebus. Esta operação é realizada por um profissional.

#### 7.1.1.2 Definição do Endereço de Comunicação pelo App Móvel

Consulte a Seção 8.2 Monitoramento local de dados, faça o download do aplicativo móvel e efetue login na interface de monitoramento para modificar o endereço de comunicação. Esta operação é realizada por um profissional.

1> Selecione "Configurações De Parâmetros".

2> Digite a senha de controle. (Na primeira vez em que você precisar definir a senha de controle, clique em "Redefinir senha", vá para a página, insira a conta e a senha do OSS, o distribuidor e o instalador podem solicitar a conta OSS à Growatt, clique em "Login", defina a senha de controle, as configurações relevantes podem ser usadas depois que a configuração for bemsucedida.)

3>Selecione o item de configuração "Endereço de comunicação".

4> Clique em "Ler" no canto superior direito para obter o endereço de comunicação original da máquina.

5> Define o endereço de comunicação do inversor.

6> Leia o endereço de comunicação do inversor e confirme se a configuração foi bem sucedida.

| Normal              | Sea<br>whether    |    |              | N        | ormal  |        | -     |
|---------------------|-------------------|----|--------------|----------|--------|--------|-------|
| Energy Today        | 2151,4kWh >       |    |              |          | lote   |        |       |
| 25242.4W            | 60000.0W          |    | Nota         | Ilowed t | or una | uthro  | rized |
| Power Current power | Normal power      |    | person       | Wrong    | settin | g may  | make  |
| Error No fault      | No warning        | 4  | 5,50         | enter    | passw  | ord    |       |
| e control De        | set occound       |    |              |          |        |        |       |
| ANA @               | <b>8</b> <i>R</i> |    |              |          |        |        |       |
| Smart               | X                 |    | Ca           | ncel     |        | Ye     | s     |
| Diagnosi            | s Advanced        |    | and an inter |          | Dia    | gnosis |       |
| ntormation *        |                   |    | Jevice Intor | mation   |        |        |       |
| rect                |                   |    |              |          |        |        |       |
| ument               |                   | q  | we           | r t      | ŷy     | u      | i o   |
| g/Current/Power     |                   |    | as           | d f      | al     | h i    | k     |
|                     |                   |    |              |          | -      | . '    |       |
| nent                |                   | 1  | - z :        | х с      | V I    | b n    | m     |
| meters              |                   | 71 | 23 ,         |          |        |        |       |

Figura 7.1

#### 7.1.1.3 Definição do Endereço de Comunicação por Página Web do Servidor Móvel

Consulte a Seção 8.1.2 para efetuar login no servidor. Após obter os dados do inversor através do coletor, modifique o endereço de comunicação do dispositivo. Esta operação é realizada por um profissional.

1> Clique em "Configurações" em "lista de dispositivos" para entrar na página de configurações avançadas;

2> Leia o registro "30" para obter o endereço atual do dispositivo, a senha é max + data de hoje (como 7 de agosto: max20190807);

3> Ao configurar um novo endereço de comunicação, escreva o valor "30" para registrar o endereço a ser definido (1-254), e clique em "Salvar";

4> Depois de definir o endereço de comunicação, você pode ler o valor do registro "30" para confirmar se a configuração foi bem-sucedida.

| datalog coni          |                                                                                             | time operating   |
|-----------------------|---------------------------------------------------------------------------------------------|------------------|
| RSD09080A8            |                                                                                             | 20:18:54 🛛 🕥 🏅   |
| RSD09080A8            | MAX/MID                                                                                     | 2 19:39:07 🗹 📋 🕥 |
| RSD09080A8            | SN:XAD0912012 Alias:XAD0912012                                                              | 3 16:36:55 🗹 📋 🕥 |
| RSD09080A8            | Parts PCD00000 property TV1 0/TV = 07020012/78 = - 0012/52100000000000000000000000000000000 | 2 16:40:56 🗹 📋 🕥 |
| RSD09080A8            | A8 M0258                                                                                    | 14:56:04 🗹 📋 🕥   |
| RSD09080A8            | Command                                                                                     | 3 11:43:08 🗹 📋 💿 |
| ter the serial number | Please Enter Key To Save:                                                                   | next 1 Go        |
|                       | Switch to MAX     Shut down     r      register     value                                   |                  |
| Plant Ir              |                                                                                             | on Overview      |
| MARA IN               | Swith to MAX * Read                                                                         | f User : 1766608 |
| That                  | Start addr End addre 2                                                                      |                  |

Figura 7.2

|                      | MAX/MID                                                           |
|----------------------|-------------------------------------------------------------------|
| SN:XAD0912012        | Alias:XAD0912012                                                  |
| Port:RSD09080<br>A8  | property:TK1.0/TKaa97030013/ZBaa-0013/S21B00D00T00P0FU00<br>M0258 |
|                      | Command                                                           |
| Please Enter Ke      | y To Save: max20190909                                            |
| Swith to MAX         | Shut down v                                                       |
| register 30          | value 1~254                                                       |
| ○ Swith to MAX       | ▼ Read                                                            |
| Start addr<br>ess 30 | ss Advanced read                                                  |
| 1                    |                                                                   |
| Si                   | ave cancel advanced set                                           |

Figura 7.3

#### 7.1.2 Definir horário e data do inversor

Consulte a Seção 8.2.1 para efetuar login no aplicativo móvel. Após o celular se comunicar normalmente com o inversor através do App, clique em "Configuração de parâmetros" e selecione "Hora do sistema (45~50)" para definir a hora e a data do inversor.

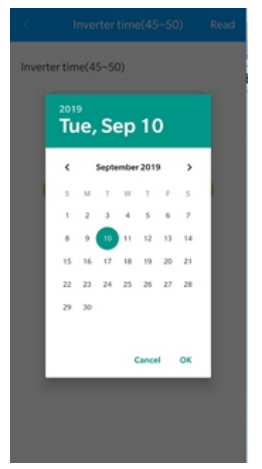

Figura 7.4

## 7.2 Modo de operação

#### 7.2.1 Modo de Espera

Neste modo, o inversor verifica o parâmetro do sistema. Se o sistema estiver normal e a tensão FV for superior a 250Vcc, o inversor tentará conectar-se à rede.

#### 7.2.2 Modo de Trabalho

Neste modo, o inversor funciona normalmente, a folha do display fica verde e uma luz constante, e o display de LED mostrará a potência ativa e a potência aparente Quando a tensão CC é superior a 250V CC, o inversor envia a corrente CA convertida do módulo FV CC para a rede.

Quando a tensão CC for inferior a 250Vcc, o inversor entrará no "em espera" e tentará se conectar à rede; nesse status, o inversor consome muito pouca energia para verificar o status interno do sistema.

**Nota:** somente quando os módulos FV fornecerem energia suficiente (tensão > 200Vdc), o inversor iniciará automaticamente.

#### 7.2.3 Modo de Falha

O sistema de controle inteligente do inversor monitora e ajusta constantemente o estado do sistema. Quando o inversor detecta alguma falha, a folha do display fica vermelha e constante ou a luz verde pisca, enquanto o display de LED mostra as informações da falha.

Nota: Consulte a seção 9.2 para verificar a mensagem de falha e tomar medidas corretivas.

#### 7.2.4 Modo de Desligamento

Quando a luz do sol é fraca ou não há luz, o inversor para de funcionar automaticamente. Quando desligado, o inversor não consome energia da rede ou do módulo PV. Ao mesmo tempo, a lâmpada OLED e o display LED do inversor serão extintos.

Nota: Quando a tensão CC da sequência FV estiver muito baixa (<150Vcc), o inversor será desligado.

### 7.3 Tela OLED e botões de toque

A tela OLED pode exibir o status operacional do inversor e várias informações de parâmetros. O painel de toque pode ser usado para ligar a interface de exibição do inversor e definir os parâmetros do inversor.

| Modo toque              | Definição                                 |
|-------------------------|-------------------------------------------|
| unitário                | Chave ou número atual mais 1              |
| Duas vezes consecutivas | Ir para configurações e OK                |
| Três vezes consecutivas | Retornar à interface de exibição anterior |
| Pressione e segure 5S   | Resseta para valores de fá brica          |

#### 7.3.1 Tela de inicialização

Quando o inversor é ligado, a interface da tela OLED é a seguinte:

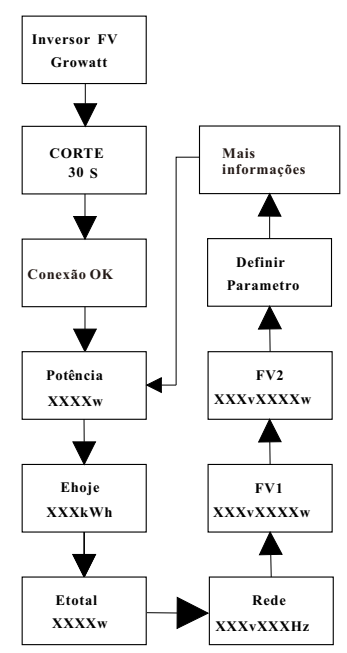

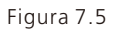

#### 7.3.2 Reativação da tela OLED

Após 5 minutos de operação normal do inversor o visor OLED desligará automaticamente, neste momento não há exibição do OLED, a folha do display fica verde e constante, precisa verificar os dados de exibição ou fazer configurações pode fazer o display OLED aparecer novamente por operação de toque.

#### 7.3.3 Configuração de função

| O inversor pode suportar vá<br>toques consecutivos, três to<br>5s. Diferentes tipos de toqu<br>configuração avançada: 11 | rios modos de toque: toque único, dois<br>oques consecutivos e pressionar e segurar por<br>es têm funções diferentes. Senha de<br>1 |
|----------------------------------------------------------------------------------------------------|----------------------------------------------------------------------------------------------------|
| Modo de toque                                                                                                    | definição                                                                                                    |
| unitário                                                                                                    | Mover, virar página ou número atual mais 1                                                                                          |
| <br>Duas vezes consecutivas                                                                                              | Entrar ou sair do modo de configuração                                                                                              |
| Três vezes consecutivas                                                                                                  | Retornar à interface de exibição anterior                                                                                           |
| Pressione e segure 5S                                                                                                    | Resseta para valores de fá brica                                                                                                    |

Toda a interface de configurações é como a seguir:

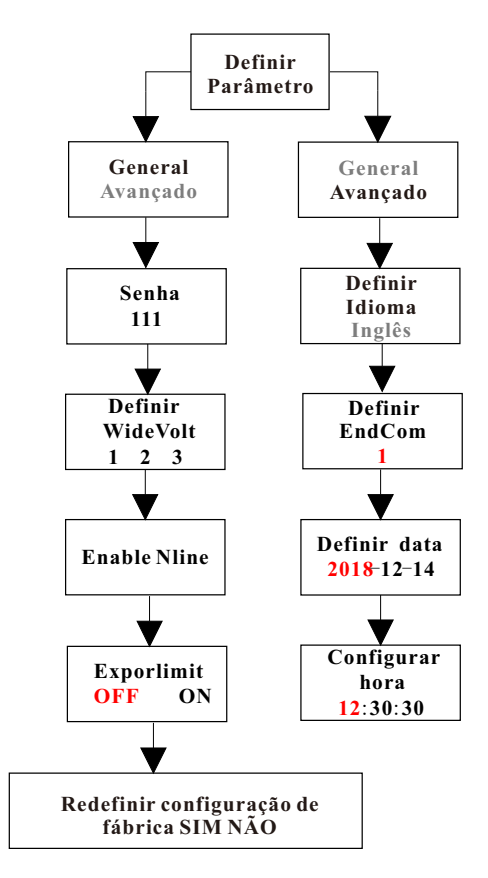

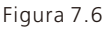

#### 7.3.3.1 Selecione o nível de tensão de proteção

O inversor é configurado de fábrica para os regulamentos padrão CQC, os clientes podem escolher diferentes níveis de proteção de tensão de acordo com a situação real; nível de tensão de comutação por toque único, toque duas vezes duas vezes continuamente para confirmar a configuração.

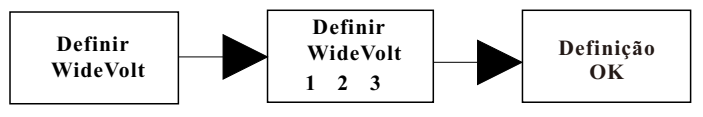

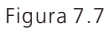

1 padrão

2 Nível de tensão wide 2

3 Nível de tensão wide 3

#### Dicas e Isenções de Responsabilidade

A tensão da rede e a frequência do inversor são definidas de acordo com NB/T 32004-2013 ou o mais recente padrão doméstico.

Se a tensão da rede estiver próxima ou mais alta que a das regulamentações domésticas, o inversor não poderá ser conectado à rede e o operador de energia local poderá obter o nível de tensão. De acordo com a tensão do ponto de conexão da rede, o usuário pode selecionar outros níveis de tensão.

A tensão excessiva da rede elétrica pode afetar o uso normal e a vida útil dos eletrodomésticos do lado da rede ou causar perda de geração de energia. Devido aos efeitos e consequências relacionados causados pela integração da função de controle automático de tensão de saída, não reconhecemos nenhuma responsabilidade

#### 7.3.3.2 Configuração do idioma

O idioma principal é chinês. Pressione o botão de toque duas vezes para entrar em modo de configuração, altere o idioma com um toque único, e toque na configuração duas vezes para confirmá-la.

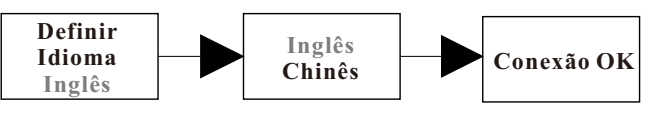

Figura 7.8

#### 7.3.3.3 Defina o endereço COM

O endereço COM padrão é 1, toque continuamente duas vezes para entrar no modo de configuração, toque uma vez para aumentar o número em 1, toque contínuo duas vezes para confirmar a configuração, pressione e segure por 5s e o valor retornará para 1.

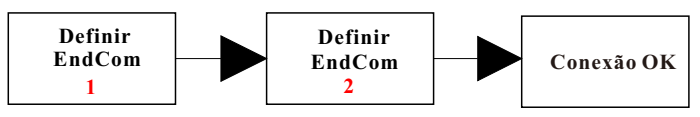

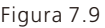

7.3.3.4 Definir data e hora

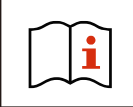

Após o tempo de armazenamento exceder um mês, a hora e a data definidas pelo inversor podem estar incorretas. O inversor precisa ser ajustado antes de ser conectado à rede.

Toque duas vezes para entrar no submenu de configuração de parâmetros, selecione a configuração geral, pressione duas vezes para acessar o submenu de configuração geral, toque uma vez para alternar a interface da tela, toque na interface de data e hora duas vezes para entrar no modo de configuração, toque uma vez para aumentar o número em 1, pressione duas vezes para confirmar a configuração, pressione e segure por 5s para ressetar para valor de fábrica.

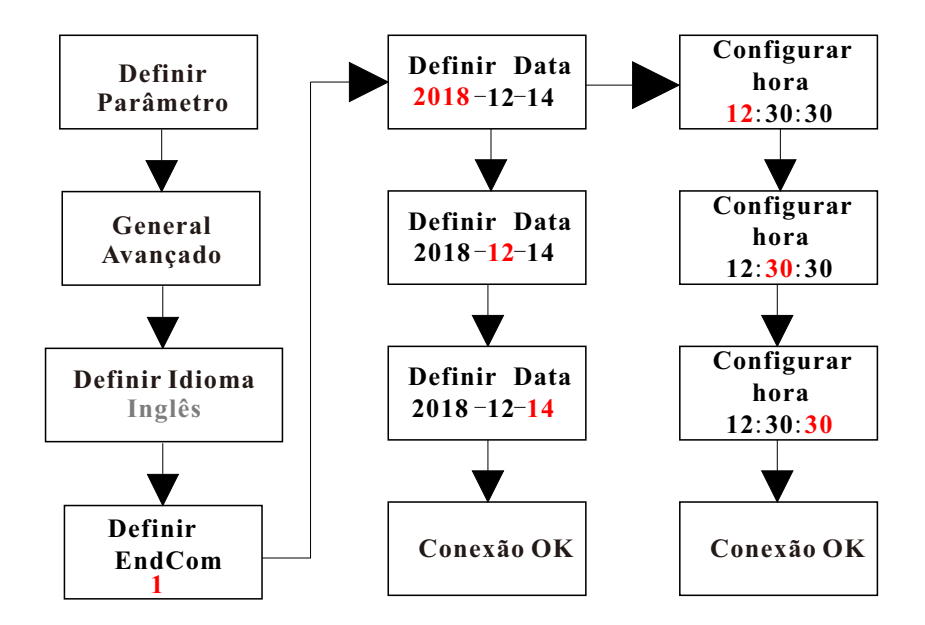

Figura 7.10

## 8 Método de monitoramento

### 8.1 Monitoramento de dados remotos

Os métodos de monitoramento remoto de dados do inversor da série MAC incluem APP móvel e servidor WEB, RS485, GPRS, 4G e podem atender aos dois métodos de monitoramento acima.

### 8.1.1 Monitoramento remoto de aplicativos móveis (ShinePhone)

1.Você pode baixar e instalar o aplicativo digitalizando o código QR abaixo ou pesquisando "ShinePhone" na loja do Google/Apple.

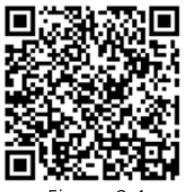

Figura 8.1

Nota:

1. Verifique se você está instalando a versão mais recente do software.

2. Para detalhes, consulte o conteúdo em http://server-cn.growatt.com.

3. Existem duas maneiras de registrar o aplicativo do seu celular:

**Método 1**: Vá para a página de login do aplicativo móvel e clique em "Um botão para construir uma estação". Escaneie o código de barras para obter o número de série do coletor e finalize o registro preenchendo o número do celular, a senha, o número do agente e outras informações com o registro em um clique.

**Método 2:** Vá para a página de login do aplicativo móvel e clique em "Registrar". O registro é necessário para preencher as informações, o que tiver \* é obrigatório. Após concluir o registro, você pode efetuar login na interface principal do ShinePhone. A página de registro e a interface principal são mostradas abaixo:

| 15.41 A 12 12 1                                | 15/41 ■ 🚥 A t⊄*2/ a<br>< Register                              | 15-62 (11日日本) (15-62)<br>(Plant list 現的9年紀 ~ 十<br>92mhcraid9mm 〇                                                                                                    |
|------------------------------------------------|----------------------------------------------------------------|----------------------------------------------------------------------------------------------------|
| Dempaceunt>>                                   | Current server address:                                        | 11 PV capacity B investigation date<br>30000 2010 2010 07                                                                                                    |
|                                                | * @ Country Please choose country                              | Energy Inday (XVIa)                                                                                                    |
| Lisename X                                     | * 🌲 Username Entor username                                    | 0 (1979) - 1979 - 1979 |
| B Password                                     | * 📾 Password Enter password                                    | a (i) t                                                                                                    |
| Enter password                                 | Repeat Repeat password                                         | Pac 0.DW (K)                                                                                                    |
|                                                | $\mathbb{I}_{\mathrm{st}}$ . Phone number . Enter phone number | PowerEnergy CAP MONTH YEAR Total                                                                                                    |
| Sign in                                        | * Email address Enter email                                    | () 2010-08-02 ()<br>1.111                                                                                                    |
| Forget password Register                       | E Installer Code Input Installer Code                          |                                                                                                    |
|                                                | Terms and conditions agreed                                    | dean text of the mean text of My device Est > 2                                                                                                    |
|                                                | Register                                                       | TEMP012345 Disconnected<br>Power DW EnergyTooley, 04We                                                                                                    |
| Toolbox                                        |                                                                | WRD091200F Disconnected<br>Power DW EnergyToday, 64Wh                                                                                                    |
| Configure WPI datalogger Local debugging tools |                                                                | 2000912005 Disconnected     Power DW Energy today, 04001                                                                                                    |
| f 🗾 in                                         |                                                                |                                                                                                    |
|                                                |                                                                | Ging Bing 1130000<br>CO2 reduced Coal Saved deformation                                                                                                    |
|                                                |                                                                | O O O A                                                                                                    |

Figura 8.2

#### Interface principal do ShinePhone:

1> O centro da interface principal mostra o nome atual da estação de energia. Você pode alternar entre diferentes centrais elétricas da conta clicando no símbolo do triângulo invertido.

2> Adicione um coletor, visualize-o e adicione uma estação de energia clicando no sinal + no canto superior direito da interface principal.

3> A parte superior da interface principal mostra a energia total, geração de energia e receita do inversor da usina atual.

4> "Meu dispositivo" mostra o inversor da estação de energia atual, clique no nome do inversor para entrar na interface de detalhes, ou você pode colocá-lo no topo editá-lo deslizando à esquerda. A edição inclui a modificação do nome e a exclusão do dispositivo.

| Inter the collector serial number and check cole   Image: the collector serial number and check cole   Image: the cole the cole   Image: the cole the cole the co                                                                                                    | 15:53 📀       |                          | 2000 W. (15 / 1 | 15:54 🔳 📀       | 10.0                                    | a Note a  |                         | Add Plant                      |
|----------------------------------------------------------------------------------------------------|---------------|--------------------------|-----------------|-----------------|-----------------------------------------|-----------|-------------------------|--------------------------------|
| Enter the collector serial number and check code   SN   SN   SN   Poice type   SinteWIFLX   Data effeching time   Confirm   Confirm   Alas   RSD099008F   Discomected)   SN   NACS1031E6/Discomected)   SN   NACS1031E6/Discomected)   SN   NACS1031E6/Discomected)   SN   NACS1031E6/Discomected)   SN   NACS1031E6/Discomected)   SN   NACS1031E6/Discomected)   SN   NACS1031E6/Discomected)   SN   RSD090008F   Discomected)   SN   RSD090008F   SN   RSD090004D(Discomected)   SN   RSD090004D(Discomected)   SN   RSD090004D                                                                                                    | <             | Add datalogger           |                 | <               | Datalogger list                         | Add       | * Plastname Dri         | othe Plant name                |
| Alias PBD0984700   SN PBD0947207   Device type Shinek/IF.X.   Data effeching time     Continu     Continu     Alias   N   Alias   PSD09808F(Disconnected)   SN   Povice type   SineGPIS.X.   Data effeching time     Alias   PSD09808F(Disconnected)   SN   Povice type   SineGPIS.X.   Data effeching time     Alias   PSD09808F(Disconnected)   SN   Provice type   SineGPIS.X.   Data effeching times     Alias   PSD09808A(Disconnected)   SN   Provice type   SineGPIS.X.   Data effeching times     Alias   PSD09808A(Disconnected)   SN   Provice type   SineGPIS.X.   Data effeching times     Alias   PSD09808A(Disconnected)   SN   Provice type   SineGPIS.X.   Data effeching times     Alias   PSD09808A(Disconnected)   SN   Provice type   Provice type   Provice type   Provice type   Provice type   Provice type   Provice type   Provice type   Provice type   Provice type   Provice type   Pro                                                                                                    |               |                          |                 | Allos           | PPD0947007(Dicco                        | (hotsono  | , installation tel      | t the implation date 🛛 🔛       |
| SN PBOS847007   Device type ShineNFF.X   Data effeching time   Confirm     Alias   NAC39031E5   Device type   ShineANF.X   Data effeching time     NAC39031E5   Device type   ShineANF.X   Data effeching time     NAC39031E5   Device type   ShineANF.X   Data effeching time     NAC39031E5   Device type   ShineANF.X   Data effeching time     NAC39031E5   Device type   ShineANF.X   Data effeching time     NALiss   NAC39031E5   Device type   ShineANF.X   Data effeching time     NALiss   NAC39031E5   Device type   ShineANF.X   Data effeching time     NALiss   NALiss   NALiss   NALiss   NALiss   NALiss   NALiss   NALiss   NALiss   NALiss    NALiss   NALiss   NALiss   NALiss   NALiss   NALiss   NALiss   NALiss   NALiss   NALiss   NALiss   NALiss   NALiss   NALiss   NALiss   NALiss   NALiss   NALiss   NALi                                                                                                    | Enter the col | llector serial number a  | and check code  | Allas           | PBD0047007(DISC                         | Jimected) | Plant address           | Barren darmet                  |
| SN input diatalogger SN   SN ippt diatalogger SN   Confirm Device type   SN NAC39031E6/Disconnected)   SN NAC39031E6/Disconnected)   SN NAC39031E6/Disconnected)   SN NAC39031E6/Disconnected)   SN NSD000008F(Disconnected)   SN RSD000008F(Disconnected)   SN RSD00008F(Disconnected)   SN RSD00008F(Disconnected)                                                                                                    | 1             |                          | CC 12340        | SN              | PBD0847007                              |           | * China                 | v ay v                         |
| SH hput dataloger SH   Check code input dataloger sheekcode     Confirm Data refreshing time     Data refreshing time     Data refreshing time     Nin   RSD098086F(Disconnected)   Nin   RSD098086F(Disconnected)   Nin   RSD098086                                                                                                    |               |                          |                 | Device type     | ShineWiFi-X                             |           | Please enter the full a | into i                         |
| Data enfreshing time     Check code     input datalogger checkcode     Alias   RSD000808F(Disconnected)   SN   RSD000808F(Disconnected)   SN   RSD000808F(Disconnected)   SN   RSD000808F(Disconnected)   SN   RSD00808F(Disconnected)   SN   RSD00808F(Disconnected)   SN   RSD00808F(Disconnected)   SN   RSD00808F(Disconnected)   SN   RSD00808F(Disconnected)   SN   RSD00808A(Disconnected)   SN   RSD00808A(Disconnected)   SN   RSD00808A(Disconnected)   SN   RSD00808A(Disconnected)   SN   RSD00808A(Disconnected)   SN   RSD00808A(Disconnected)   SN   RSD00808A(Disconnected)   SN   RSD00808A(Disconnected)   SN   RSD0080A(Disconnected)   SN   RSD0080A(Disconnected)   SN   RSD0080A(Disconnected)   SN   RSD0080A(Disconnected)   SN   RSD0080A(Disconnected)   SN   RSD0080A(Disconnected)   SN   RSD0080A(Disconnected)   SN   RSD0080A(Disconnected)   SN   RSD0080A(Disconnected)   RSD0080A(Disconnected)                                                                                                    | SN            | Input datalogger SN      | E Scan          |                 |                                         |           | Largettede              | Leiturie                       |
| Check code mpsd.dialalogor check.code     Alias NAC39031E5(Disconnected)   SN NAC39031E5(Disconnected)   Data refreshing time   Data refreshing time 5   Nilas   RSD008084   Data refreshing time 5     Alias   SSD008084   Data refreshing time 5     Alias   SSD008084     Alias   SSD008084     Data refreshing time 5     Alias   SSD008084     Alias   SSD008084     Data refreshing time 5     Alias   SSD008084     Alias   SSD008084     Alias   SSD008084     Alias   SSD008084     Alias   SSD008084     Alias   SSD008084     Alias   SSD008084     Alias     SSD008084     Alias     SSD008084     Alias     SSD008084     Alias     SSD008084     Alias     Alias     SSD008084     Alias     SSD008084     Alias     SSD008084     SSD008084     SSD008084     SSD008084 <td></td> <td></td> <td></td> <td>Data refreshing</td> <td>time</td> <td></td> <td>* Time some - H</td> <td>~</td>                                                                                                    |               |                          |                 | Data refreshing | time                                    |           | * Time some - H         | ~                              |
| Confirm       N       NC39031E6/Disconnected)         SN       NC39031E6       N         Device type       ShineLan       N         Data refreshing time       N       RSD098069F/Disconnected)         SN       RSD098069F/Disconnected)       N         SN       RSD098069F/Disconnected)       N         SN       RSD098069F/Disconnected)       N         SN       RSD098069F/Disconnected)       N         SN       RSD098068/Disconnected)       N         SN       RSD098068/Disconnected)       N         Alias       RSD098068/Disconnected)       N         Alias       RSD098068/Disconnected)       N         SN       RSD098068/Disconnected)       N         Alias       RSD098068/Disconnected)       N         SN       RSD098068/Disconnected)       N         SN       RSD098068/Disconnected)       N         SN       RSD098068/Disconnected)       N         SN       RSD098068/Disconnected)       N         SN       RSD098068/Disconnected)       N         SN       RSD098068/Disconnected)       N         SN       RSD098068/Disconnected)       N         SN       RSD098068/Disconnected) <td>Check code</td> <td>Input datalogger checkco</td> <td>de</td> <td></td> <td></td> <td></td> <td>- Property of</td> <td></td>                                                                                                    | Check code    | Input datalogger checkco | de              |                 |                                         |           | - Property of           |                                |
| Confirm       SN       NAC3903165       Immediate         Device type       ShineLan       Immediate       Immediate         Data refreshing time       Immediate       Immediate       Immediate         SN       RSD99808F(Disconnected)       Immediate       Immediate       Immediate         SN       RSD99808F(Disconnected)       Immediate       Immediate       Immediate       Immediate         SN       RSD99808F(Disconnected)       Immediate       Immediate       Immediate       Immediate       Immediate         SN       RSD99808A(Disconnected)       Immediate       Immediate                                                                                                    |               |                          |                 | Alias           | NAC39031E6(Disco                        | onnected) | (Heusehold plant)       | Ground plant                   |
| Confirm Device type ShineLan Device type ShineLan Device type ShineDevice type ShineDevice type ShineDevice type S     |               |                          |                 | SN              | NAC39031E6                              |           | Please enter the fail a |                                |
| Device type       ShineLan       ************************************                                                                                                    |               |                          |                 |                 |                                         |           | Lengthde                | Letture                        |
| Alias RSD09808/F/Disconnected) N RSD09808/F/Disconnected) N RSD09808/F/Disconnected) N RSD09808/F/Disconnected) N RSD09808/F Device type ShineGPIS.X Data refreshing time 5 Alias RSD09808/Al/Disconnected) SN RSD09808/Al/Disconnected SN RSD09808/Al/Disconnected SN RSD09808/Al/Disconn     |               |                          |                 | Device type     | ShineLan                                |           | "Timecone -0            | ~                              |
| Adiscionara interfaço do                                                                                                    |               |                          |                 | Data refreshing | time                                    |           | * Ps/capacity(w) P      | opedy                          |
| Alias RSD09808/F(Disconnected)                                                                                                    |               |                          |                 | outarenessing   |                                         |           | * Plentige              |                                |
| Alias RSD0980A#(Disconnected)  Alias RSD0980A#(Disconnected)       |               |                          |                 | Aller           | 000000000000000000000000000000000000000 |           | Conversion date         | ethand on StiPspoor provation) |
| Addicionant interface do                                                                                                    |               |                          |                 | Allds           | KSD09060BF(Disco                        | innected) | Fund income             | ime 🗸                          |
| Alias RSD9980A8(Disconnected)<br>SN RSD9980A8(Disconnected)<br>Alias Alias A |               |                          |                 | SN              | RSD09080BF                              |           |                         |                                |
| Adias RSD09080A8(Disconnected)                                                                                                    |               |                          |                 |                 | 01: 0000 V                              |           | Texcore -0              | ~                              |
| Data refreshing time 5     Image: Control of the second second seco                               |               |                          |                 | Device type     | ShineGPRS-X                             |           | * Pricepacity(w) P      |                                |
| Alias R500988A8(Disconnected)                                                                                                    |               |                          |                 | Data refreshing | time 5                                  |           | * Plantitype            |                                |
| Allas RSD09800AR(Disconnected)                                                                                                    |               |                          |                 |                 |                                         |           | Household plant         | Conversities for Gaound plant  |
| SN REDORDRAME                                                                                                    |               |                          |                 | Alias           | RSD09080A8(Disco                        | onnected) | Fundingame              | ing ~                          |
| Adicionari interface da                                                                                                    |               |                          |                 | 1.0             | 12122-002                               |           | PVPart +                |                                |
| Adicionar interface de liste de                                                                                                    |               |                          |                 | SN              | RSD09080A8                              |           |                         |                                |
| Adicionar interface de liste de la liste de la liste d     |               |                          |                 |                 |                                         |           |                         | Add Plant                      |
| Adicionariptortação do laterfação da lista do la laterra do                                                                                                    |               |                          |                 |                 |                                         |           | 0                       | D 0                            |
| Adicional interface de l'interface da lista de Adicionar interface                                                                                                    | Adicio        | nar interfa              | ace de          | Interfac        | e da lista                              | de        | Adiciona                | r interface                    |
| coletores coletores estação de epergia                                                                                                    | coletor       | es                       |                 | coletor         | es                                      |           | ostacão                 | la anaraia                     |

da estação de energia

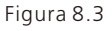

#### Coletor:

- 1> Adicione um coletor para adicionar vários coletores sob o nome especificado da estação de energia. Caminho: clique em "+" no canto superior direito para adicionar registrador de dados (WiFi/GPRS etc) como 7.1.1 02 (Nota: Ao adicionar o registrador de dados wifi, será necessário configurá-lo manualmente, leia o registrador de dados wifi por 2 segundos até que uma janela seja exibida e escolha configurar registrador de dados, o aplicativo obterá o nome da rede WIFI, será necessário somente inserir a senha e clicar em definir. Em torno de 30 segundos, a configuração terá sido feita com sucesso.
- 2> O usuário pode adicionar um registrador de dados na página da lista de registradores de dados para adicionar, editar, excluir, configurar um registrador de dados etc.
- 3> O usuário pode adicionar mais plantas com a função Adicionar planta.

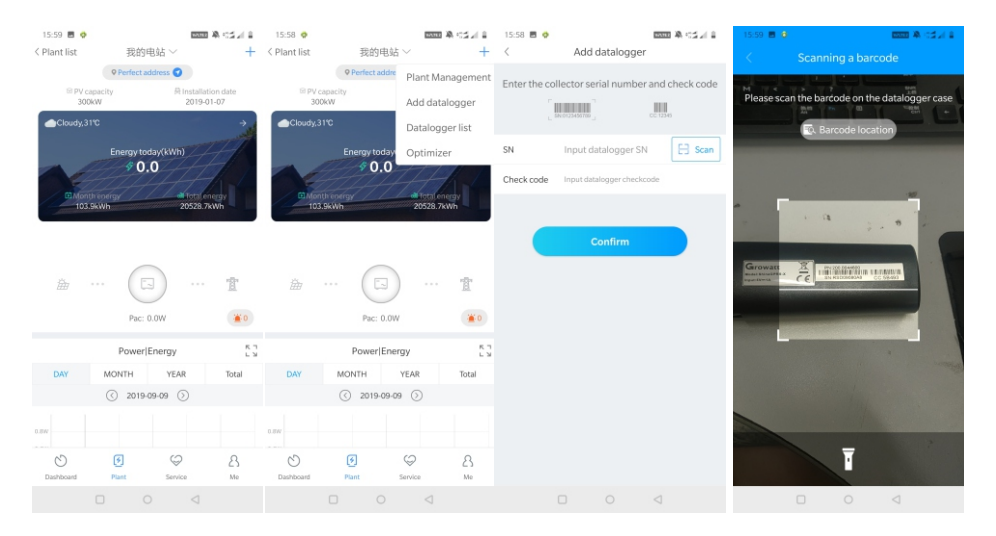

Figura 8.4

#### Página detalhes do inversor:

1>Ĉlique no nome do inversor para acessar a interface principal de detalhes, que contém informações sobre a potência e a geração de energia do inversor. Insira a interface de controle, registro, edição e parâmetros clicando no ícone abaixo da interface.

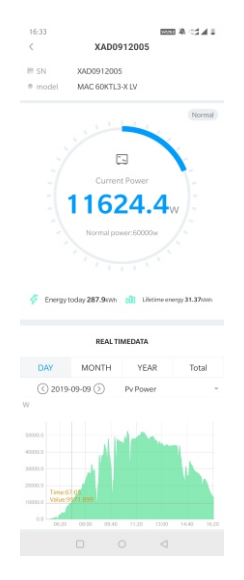

Figura 8.5

- 2> Controle: o usuário define o inversor como ativado/desativado, define a potência ativa, define a potência reativa, define o FP, define a hora do inversor, define a tensão alta da rede, define a tensão baixa da rede. A senha da operação é: inversor+data. SenhaPor exemplo, se a data do dia for 18 de abril de 2019, a senha será inverter20190418.
- 3> Interface de parâmetros: visualize as informações básicas, como número de série, modelo, tensão, corrente e potência do inversor.

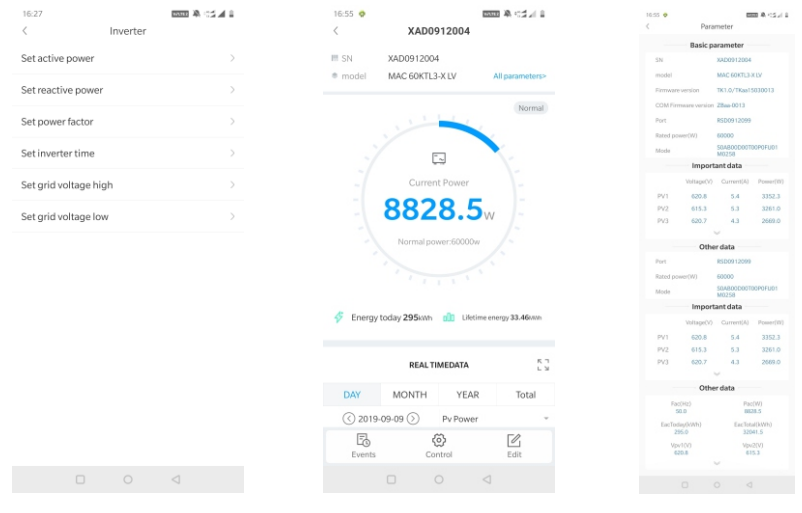

Figura 8.6

- 4> Interface de dados: Visualize a energia FV, tensão FV, corrente FV, energia de fase R, energia de fase S, energia de fase T e potência de saída do inversor, assim como dados de monitoramento detalhados deslizando para cima.
- 5> Registro da interface: Visualize as informações de falha do inversor.

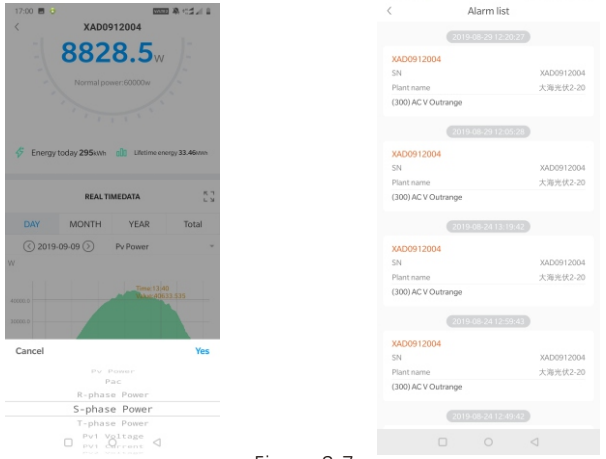

Figura 8.7

#### 8.1.2 Monitoramento remoto da página da web do servidor (ShineGPRS-X)

#### 1. Registrar Conta

Abra o navegador, digite server.growatt.com, clique em "Novo usuário" na página de login, insira as informações necessárias e volte à página de login, insira o nome de usuário e a senha registrados, clique em login.

| Shin                                                                                                    | edesign Download Help Update Log Privacy Policy Language€ |
|----------------------------------------------------------------------------------------------------|-----------------------------------------------------------|
| Distributed power star<br>monitoring X era<br>bower generation and revenue in an advanced way<br>start to go | tion<br>Joo                                               |
| Monitor/Oss Login Shine Erp SMTEM Shinedesign                                                                | App Download                                              |
| Sign<br>Recruit Pacesaurri 2<br>Sign<br>New U<br>Experie                                                     | IN IN INC. APP                                            |
| Regist                                                                                                    | er                                                        |
| Register type User I                                                                                         | nstaller Distributor                                      |
| Country                                                                                                    | *                                                         |
| Username                                                                                                    | *                                                         |
| Password                                                                                                    | *                                                         |
| Password confirm                                                                                             | *                                                         |
| Language English                                                                                             | *                                                         |
|                                                                                                    | <b>T</b>                                                  |
| E-Mail                                                                                                    |                                                           |
| Installer code Enter the insta                                                                               | aller code or alias                                       |
| • Agree with th                                                                                              | ne Company's terms                                        |
| Register                                                                                                    | Back to login                                             |

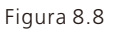

#### 2. Adicionar coletor

Na página da Planta, clique em "lista de dispositivos", "registro de dados", "adicionar registrador de dados", digite o número SN e o código de verificação e salve. O registrador de dados será exibido após 5 minutos e o dispositivo ficará online (o inversor é monitorado pelo coletor, para que o coletor possa ser adicionado)

|                                                              | v                                                                                | Velcome : MAC (Normal user) Exit                                                                                 |
|--------------------------------------------------------------|----------------------------------------------------------------------------------|----------------------------------------------------------------------------------------------------|
| 我的电站 🔻 Dashboard                                             | Plant User Center Setting [                                                      | Download English ⊙ 亢                                                                                             |
| Plant data device list                                       | event list Plant Detail                                                          | Plant layout                                                                                                    |
| datalog inverter MAX/MID                                     | storage hybrid inverter PCS                                                      | HPS AC Couple MIN                                                                                                |
| No. SN alias device type user nam                            | e connect status group IP & Port dat<br>no device , add                          | more a update interval device addre one now?                                                                     |
| datalog inverter MAX/MID<br>No. SN alias device type user na | o storage hybrid inverter PC<br>me connect status group IP & Port<br>no device , | S HPS AC Couple MIN<br>more<br>data update interval device addre<br>add one now?                                 |
| Plant Image                                                  | Location Image                                                                   | Information Overview                                                                                             |
| Copyright©2019 - SHENZH                                      | add data logger SN verification belongs 我的电站 cancel save                         | Total of User : 1765 Total of Inverter : 1 Total of Plant : 209 Total of Energy : 13 Co, Ltd ShineServer-3.6.0.0 |
|                                                              | v                                                                                | /elcome : MAXtest (Normal user) Exit                                                                             |
| 我的电站 <b>v</b> Dashboard                                      | Plant User Center Setting                                                        | Download English ⊕ î                                                                                             |
| Plant data device list datalog inverter MAX/MID              | event list Plant Detail ) storage hybrid inverter PCS                            | Plant layout<br>HPS AC Couple MIN<br>more                                                                        |
| 1 RSD09080A8 RSD09080A8 S                                    | hineGPRS-X MAXtest connection                                                    | /221.178.127.156:28009/                                                                                          |

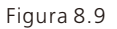

#### 3. Visualizar informações da planta e do inversor

A.Clique em "Painel" para visualizar informações relacionadas, como "Dia de geração de energia", "Geração cumulativa de energia", "Receita de hoje" e "Receita total".

| 我的电站              | <ul> <li>Dashboard</li> </ul> | Plant                          | User Center          | Setting | Download             | En               | glish ⊛                       | â           |
|-------------------|-------------------------------|--------------------------------|----------------------|---------|----------------------|------------------|-------------------------------|-------------|
|                   | (E) E                         | nergy Over                     | view                 | Ma      | ×                    | Pla<br>No.:      | int Detail<br>26264           | 2           |
| <br>0             | Solar                         |                                | oTotal rev           | enue    | _                    | User nar         | me:MAXte                      | est         |
| 5.8<br>Today(kwh) | ) <b>20787.</b><br>Total(kw   | 6<br>h)                        | <b>0</b><br>Today(¥) | 0       | <b>0</b><br>Total(¥) | Country<br>City: | : 中国                          |             |
|                   |                               |                                |                      |         |                      | Instal da        | nte: 2019-0                   | 01-07       |
| ₩ 2019-09-09      | Time                          | Day Mor<br>) Energy us<br>我的电站 | nth Total            |         |                      | Othe             | 29℃<br>多云宝<br>019-09-09       | 安<br>9 星期   |
| 60000             |                               |                                |                      |         |                      | M                | 0 KG<br>Coal sav              | red         |
| 40000             |                               |                                |                      |         |                      | <i>S</i> ,       | <mark>0 КС</mark><br>CO2 redu | iced        |
| 20000             |                               |                                |                      |         |                      |                  |                               |             |
| 0                 | 19:40                         |                                |                      |         |                      | Other Infl       | uencing F                     | actors      |
|                   |                               | Solar                          |                      |         | (Ima)                | O Sunris<br>et:  | e-Suns 06<br>8:3              | :09-1<br>32 |

Figura 8.10

B.Clique em "planta" e "Dados da planta" para visualizar os gráficos de potência, tensão, corrente e outros do inversor.

| 我的电站                                               | - i | <ul> <li>Dashboard</li> </ul> | Plant    | User Center                  | Setting I                                                         | Download                | English 💿              | â    |
|----------------------------------------------------|-----|-------------------------------|----------|------------------------------|-------------------------------------------------------------------|-------------------------|------------------------|------|
| Plant data                                         |     | device list                   | event li | st                           | Plant Detail                                                      | Plant layout            |                        |      |
| <ul> <li>RSD09080A8</li> <li>MAX/MID</li> </ul>    |     | export                        | *        |                              | 2019-09-09                                                        | Currer                  | nt Day Tim             | e 🔻  |
| XAD0912012                                         | ۲   | 70000                         |          |                              |                                                                   |                         |                        |      |
| TEMP012345<br>WRD091200F<br>XAD091200E             |     | 60000<br>50000                |          |                              |                                                                   | $\bigwedge$             | Reset :                | coom |
| XAD0912014<br>XAD0922005                           |     | 40000<br>30000                |          |                              |                                                                   |                         |                        |      |
| <ul> <li>NAC39031E6</li> <li>PBD0847007</li> </ul> |     | 20000                         |          |                              |                                                                   |                         |                        |      |
|                                                    |     | 0                             |          |                              | XAD0912012:pac                                                    |                         |                        |      |
|                                                    |     | Max(XAD091201                 | 2)       |                              |                                                                   |                         |                        |      |
|                                                    |     | Power: Power     Power        | er1 O    | PV POWER<br>Power2<br>Power7 | <ul> <li>R-PHASE POWER</li> <li>Power3</li> <li>Power8</li> </ul> | S-PHASE POWER<br>Power4 | O T-PHASE PC<br>Power5 | WER  |

Figura 8.11

#### C.Ver dados detalhados

Clique em 'Planta', 'lista de dispositivos', 'MAX/MID' e a lista de inversores da estação de energia é exibida. Clique duas vezes no nome do inversor na lista para exibir os dados detalhados do inversor. Os dados podem ser visualizados ou exportados por data.

|     | 我的电站            | ▼ Da           | ashboard      | Plant            | User Center    | Setting        | Download        | English        |          |
|-----|-----------------|----------------|---------------|------------------|----------------|----------------|-----------------|----------------|----------|
|     | Plant data      | devi           | ice list      | event list       | Pla            | ant Detail     | Plant layou     | t              |          |
|     | datalog inver   | ter MAX/M      | ID storage    | hybrid inve      | rter PCS       | HPS AC         | Couple MIN      | mc             | ire      |
|     | No. SN          | alias          | datalog con   | nect status rate | ed power(W) c  | urrent power(W | ) Today energy( | kWh) Total ene | rgy(kWh) |
| 11  | 1 XAD0912012    | XAD0912012 RS  | SD09080A8     | normal           | 60000          | 28250.4        | 23.8            | 20             | 52.1 2   |
|     | 我的电站            | ▼ Dashb        | oard P        | lant Us          | er Center      | Setting        | Download        | English        | ○        |
|     |                 |                |               |                  |                |                |                 | _              |          |
| His | tory Data       |                |               | st               | tart date 2019 | -09-09 end o   | date 2019-09-09 | search         | export   |
|     | o Corial number | Time           | Status        | EasTaday/(A)//   |                |                | Vpv200 Vpv2     |                | Vm/500   |
|     | XAD0912012      | 2019-09-09 20  | :18:54 Normal | 23.8             | 2062.1         | 648.6          | 648.7 653.4     | 4 0.0          | 0.0      |
| P 2 | 2 XAD0912012    | 2019-09-09 20: | :13:52 Normal | 19.9             | 2058.2         | 647.4          | 647.6 652.      | 7 0.0          | 0.0      |
| 3   | XAD0912012      | 2019-09-09 20  | :08:52 Normal | 16.5             | 2054.8         | 647.7          | 648.0 653.      | 1 0.0          | 0.0 2    |
| 4   | XAD0912012      | 2019-09-09 20  | :04:02 Normal | 13.1             | 2051.4         | 647.5          | 647.6 652.      | 7 0.0          | 0.0 2    |
| 5   | XAD0912012      | 2019-09-09 19  | 58:52 Normal  | 9.1              | 2047.4         | 647.8          | 648.1 653.      | 1 0.0          | 0.0 2    |
| 6   | 5 XAD0912012    | 2019-09-09 19  | :53:52 Normal | 5.8              | 2044.1         | 647.4          | 647.6 652.      | 5 0.0          | 0.0      |
| 7   | XAD0912012      | 2019-09-09 19  | :48:52 Fault  | 3.1              | 2041.4         | 649.5          | 649.7 653.      | 5 0.0          | 0.0      |
| 8   | XAD0912012      | 2019-09-09 19  | :43:52 Normal | 0.0              | 2038.2         | 648.9          | 649.2 653.      | 5 0.0          | 0.0      |

Figura 8.12

O inversor pode ser configurado clicando na tecla de operação 'Configurações'. A operação é realizada por um profissional e a senha é datalog + data atual. Por exemplo, se a data do dia for 21 de julho de 2019, a senha será datalog20190721.

| Plant data              | device list         | event list                          | Plant Detail        | Plant layout | 8//////              |
|-------------------------|---------------------|-------------------------------------|---------------------|--------------|----------------------|
| datalog inverter        | MAX/MID storage     | hybrid inverter PC                  | S HPS AC            | ouple MIN    | more                 |
| datalog coni            |                     |                                     |                     |              | time operatin        |
| 2 RSD09080A8            |                     |                                     |                     |              | ) 20:18:54 🛛 🙆       |
| 4 RSD09080A8            |                     | MAX/MID                             |                     |              | 2 19:39:07           |
| F RSD09080A8            | SN:XAD0912012       | Alias:XAD0912012                    |                     |              | 3 16:36:55 🗹 🛅 🤇     |
| E RSD09080A8            |                     |                                     |                     |              | 2 16:40:56 🗹 🖬 🧟     |
| 5 RSD09080A8            | Port:RSD09080<br>A8 | property:TK1.0/TKaa9703001<br>M0258 | 3/ZBaa-0013/S21B000 | 00T00P0FU00  | 4.56:04 1 1          |
| 5 RSD09080A8            |                     | Command                             |                     |              | 3 11:43:08 🗹 🗑 🤅     |
| • / / / / / /           | Please Enter Key    | To Save                             | _                   |              | CARANAN ST           |
| Enter the serial number | r touse sincer noy  |                                     |                     |              | next 1 G             |
|                         | Swith to MAX        | Shut down                           | v                   |              |                      |
| Plant Ir                | o register          | value                               |                     |              | on Overview          |
| 100000                  | Swith to MAX        | ▼ Read                              |                     |              | f User: 1766608      |
| 111113                  | Start addr<br>ess   | End addre<br>ss                     | Advanced read       |              | f Inverter : 1793750 |
| the second second       | sa                  | ve cancel                           | advanced set        |              | f Plant : 2100168    |
|                         |                     |                                     |                     |              | 1                    |

Figura 8.13

## 8.2 Monitoramento de dados locais

O monitoramento de dados locais do inversor da série MAC pode ser realizado pelo telefone móvel APP, U-disk conectado por USB.

#### 8.2.1 Monitoramento local por aplicativo para celular (Shinephone)

#### 8.2.1.1 Faça login no aplicativo para monitoramento local

#### 1>Método 1

Quando você abre a caixa de ferramentas, clique na ferramenta de depuração local e você poderá obter o nome do wifi do coletor lendo o código QR ou o código de barras (a senha padrão para WIFI é 12345678. Se você já se conectou, pode clicar em "Pular" para se conectar diretamente ao WIFI.)

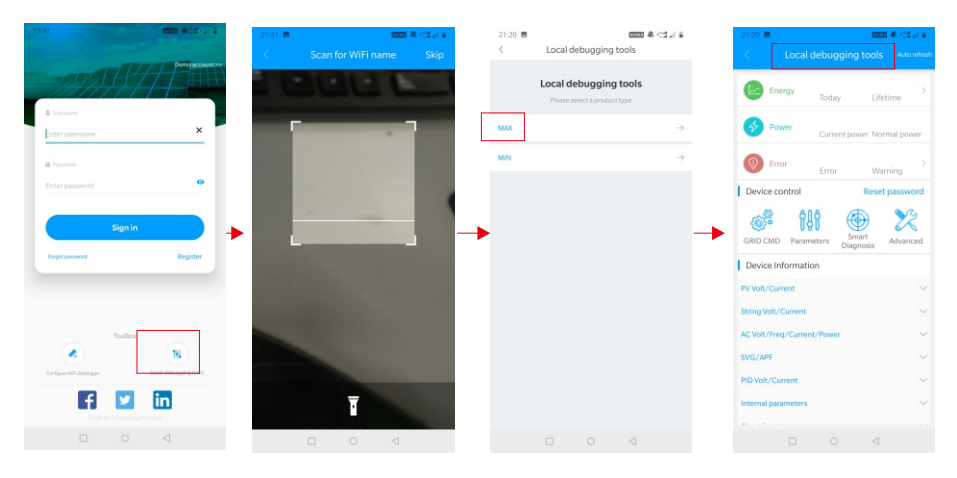

Figura 8.14

#### 2>Método 2

Abra o aplicativo, insira o nome de usuário e a senha, clique em login, entre em me (centro pessoal). Clique para entrar na ferramenta, encontre o depurador local a entrar, e você poderá obter o nome do wifi do coletor digitalizando o código QR ou o código de barras (a senha padrão para o WIFI é 12345678. Se você já se conectou, pode clicar em "Pular" para se conectar diretamente ao WIFI.)

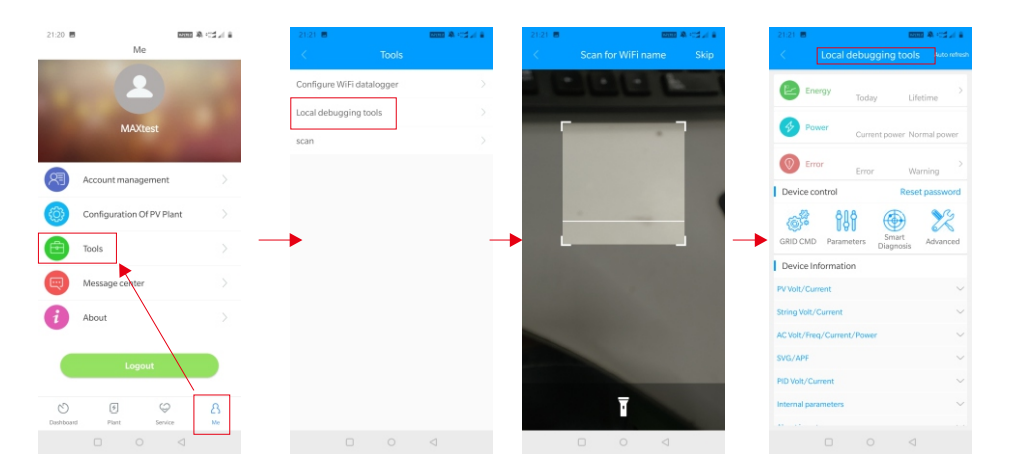

Figura 8.15

#### 8.2.1.2 Monitoramento local e uso da depuração

Ao visualizar o monitoramento local, você deve manter o wifi do telefone conectado ao wifi do coletor para visualizá-lo (para entrar na página de monitoramento local, primeiro clique em atualização automática para obter as informações mais recentes sobre os dados). Geração de eletricidade: a opção para visualizar informações detalhadas de última geração, geração diária, mensal e anual;

potência: você pode ver a potência atual e o valor da potência nominal; falha: você pode ler as informações detalhadas sobre falhas do equipamento.

Nota: Por favor, peça ao profissional para fazer a operação acima.

#### 1. Controle do dispositivo

Nota: Além de rede<sup>f</sup>inir a senha para conectar-se à rede, pode-se visualizar informações de outros módulos WIFI que precisam se conectar ao coletor.

#### A. Redefinir a senha

Necessita da conta oss de login de conexão de rede para configurar ou modificar a senha de depuração local.

#### B. Definindo a configuração

Os dados de configuração do inversor, tensão, potência e assim por diante podem ser modificados de acordo com o uso.

| 21:21 📕                    |                           |
|----------------------------|---------------------------|
|                            |                           |
| Energy                     |                           |
| Today                      | Lifetime                  |
| Power Current pow          | er Normal power           |
| Error                      |                           |
| Device control             | Warning<br>Reset password |
| Alla A                     | a are                     |
|                            | art Advanced              |
| Diagr                      | losis                     |
| PV Volt/Current            |                           |
| String Volt/Current        |                           |
| AC Volt/Freq/Current/Power | ~                         |
| SVG/APF                    | ~                         |
| PID Volt/Current           | ~                         |
| Internal parameters        | ~                         |
|                            |                           |
|                            |                           |

Figura 8.16

C.Configuração de parâmetros Os dados dos parâmetros do equipamento podem ser modificados de acordo com o uso.

| 10:11                 | Normal        | A TILL I       |
|-----------------------|---------------|----------------|
| Energy                | 17.1kWh       | 2151.4kWh      |
| -                     | 100ay         | coppo gw       |
| Power                 | Current power | r Normal power |
| Error                 | No fault      | No warning     |
| Davies control        | Error         | Warning        |
| Bevice control        | A             |                |
| ۵. Ii                 | Smart         |                |
| GRID CMD Param        | Diagno:       | sis Advanced   |
| Device Informatio     | 'n            |                |
| PV Voit/Current       |               | ×<br>v         |
| AC Volt /Free /Curren | /Dowor        |                |
| SVG/APE               | or owner      | ~              |
| PID Volt/Current      |               | ~              |
| Internal parameters   |               |                |
|                       |               |                |
|                       |               |                |

Figura 8.17

#### D.Detecção inteligente

Vista detalhada e precisa dos dados e status detalhados do dispositivo.

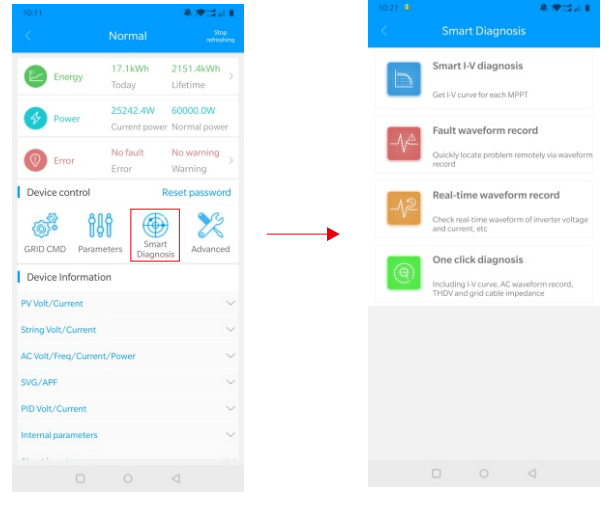

Figura 8.18

### E.Leitura inteligente da curva l-V

Pode-se ler remotamente cada MPPT.

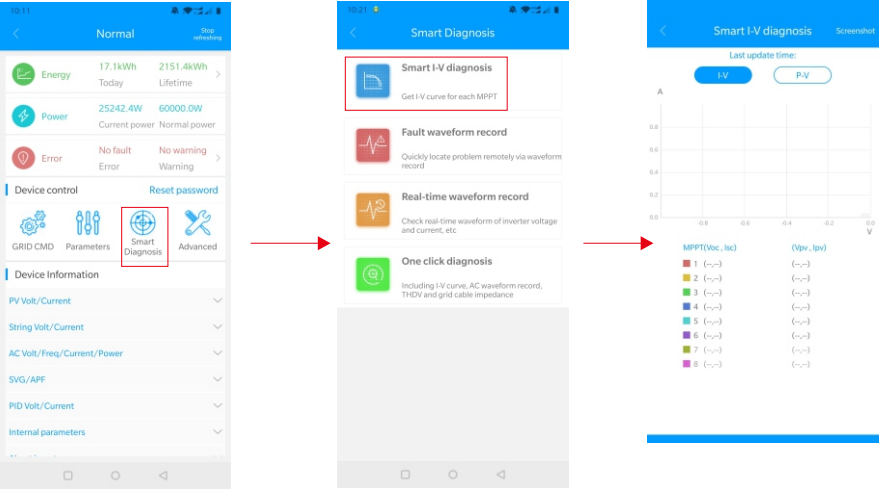

Figura 8.19

#### F.Detecção e gravação de falhas

Localização remota, rápida e precisa de falhas.

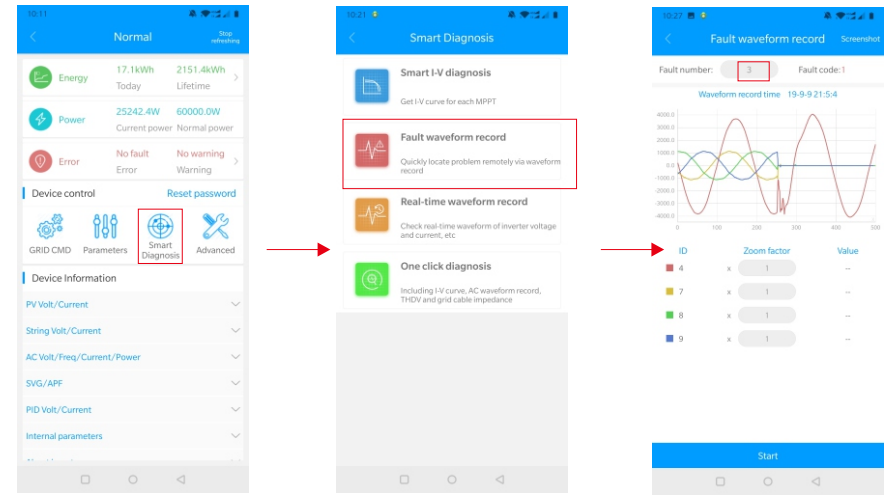

Figura 8.20

#### G.Detecção de gravação em tempo real

A qualidade tensão e a da corrente do inversor podem ser observadas em tempo real.

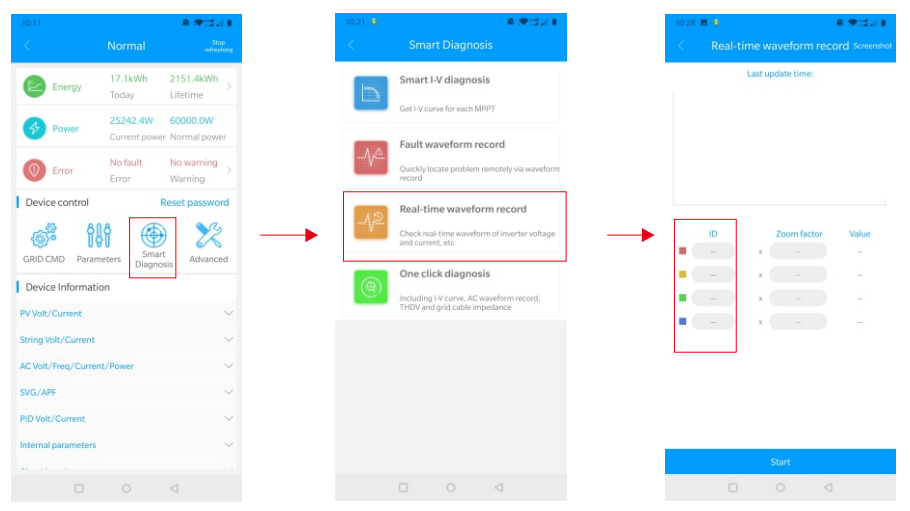

Figura 8.21

#### H. Diagnóstico com um clique

Detecção de um botão do ambiente da planta, incluindo diagnóstico da curva I-V, THDV da forma de onda da rede e detecção da impedância do cabo.

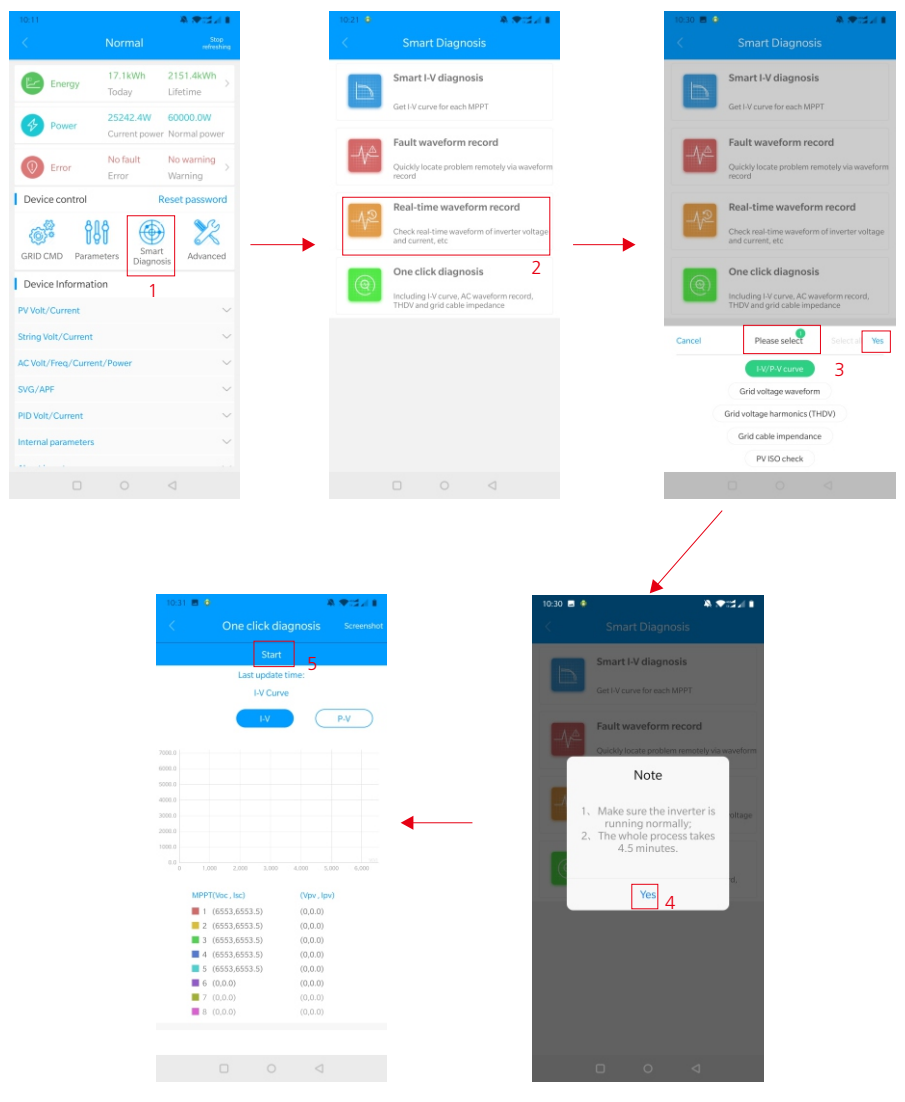

Figura 8.22

#### I.Configuração de alto nível

De acordo com os parâmetros do conjunto de endereços de registro (operação profissional).

#### J.Informações do dispositivo

Verifique a tensão/corrente FV, tensão/corrente da sequência,

tensão/corrente/potência/frequência CA, tensão/corrente do PID, parâmetros internos e informações detalhadas dos dados do dispositivo.

|                      |                         | A 🖝 🖬 🖬 🛔                    |
|----------------------|-------------------------|------------------------------|
|                      |                         |                              |
| Energy               | 17.1kWh<br>Today        | 2151.4kWh >                  |
| Power                | 25242.4W<br>Current pov | 60000.0W<br>ver Normal power |
| Error                | No fault<br>Error       | No warning >                 |
| Device control       |                         | Reset password               |
| GRID CMD Parame      | eters Sm<br>Diagr       | art<br>Advanced              |
| PV Volt/Current      |                         | ~                            |
| String Volt/Current  |                         | ~                            |
| AC Volt/Freq/Current | t/Power                 | $\sim$                       |
| SVG/APF              |                         | $\sim$                       |
| PID Volt/Current     |                         | $\sim$                       |
| Internal parameters  |                         | ~                            |
|                      |                         |                              |

Figura 8.23

### 8.2.2 Monitoramento por U-disk

O monitoramento local do U-disk pode realizar as funções de gravação de software, registro de falhas, análise de curvas e registro em tempo real. Detalhes a seguir:

#### 1. Programação do firmware

Crie o arquivo bconfig.txt na raiz do disco II, grave no conteúdo a seguir e insira o U-disk na programação. Observe que o programa M3 precisa ser programado pela última vez.

| PC ▶ TOSHIBA (G:) ▶ U root directory                                                                                                    |  |
|----------------------------------------------------------------------------------------------------|--|
| ZBaa_13.bin<br>类型: BIN 文件                                                                                                    |  |
| IKaa15xx_DSP28075.hex<br>类型: HEX 文件                                                                                                    |  |
| TKaa_M0_03.bin<br>类型: BIN 文件                                                                                                    |  |
| BCONFIG (2).txt                                                                                                    |  |
| BCONFIG.txt - Notepad           File         Edit         Format         View         Help           update         .         .         .         .         .         .         .         .         .         .         .         .         .         .         .         .         .         .         .         .         .         .         .         .         .         .         .         .         .         .         .         .         .         .         .         .         .         .         .         .         .         .         .         .         .         .         .         .         .         .         .         .         .         .         .         .         .         .         .         .         .         .         .         .         .         .         .         .         .         .         .         .         .         .         .         .         .         .         .         .         .         .         .         .         .         .         .         .         .         .         .         .         .         .         .         . <td></td> |  |

#### 2. Gravação de falhas

Crie um arquivo BCONFIG.txt no diretório raiz da unidade flash USB, escreva "down\_fault", insira a unidade flash USB para ler as informações de gravação de falhas e armazene um total de 100 informações de gravação de falhas no diretório raiz. O número mais recente é 0.

| 00 | ▼ → PC → TOSHIBA (G:) → U root directory |    |
|----|------------------------------------------|----|
| *  | BCONFIG.txt                              |    |
| I. | BCONFIG.txt -Notepad                     | 23 |
| _  | File Edit Format View Help               |    |
|    | down_fault                               | *  |

Figura 8.25

#### 3.Análise da curva

Crie o arquivo bconfig.txt na raiz do U-disk, grave o conteúdo a seguir e, em seguida, insira o U-disk para gravar a curva I-V registrada e, em seguida, gere um formulário sob os arquivos no diretório raiz.

| 00 | ▼ PC ► TOSHIBA (G:) ► | U root directory |          |  |
|----|-----------------------|------------------|----------|--|
|    |                       |                  |          |  |
| *  | BCONFIG.txt           |                  |          |  |
|    | BCONFIG.txt - Notepad |                  |          |  |
|    | File Edit Format View | Help             |          |  |
| E  | down_curve            |                  | <u>^</u> |  |

Figura 8.26

#### 4. Gravação em tempo real

Crie o arquivo bconfig.txt na raiz do U-disk, escreva o seguinte conteúdo e insira o U-disk para ler informações de gravação em tempo real e, em seguida, gera um formulário nos arquivos no diretório raiz, a forma de onda do registro de formulário é consistente com o ID da configuração do comando.

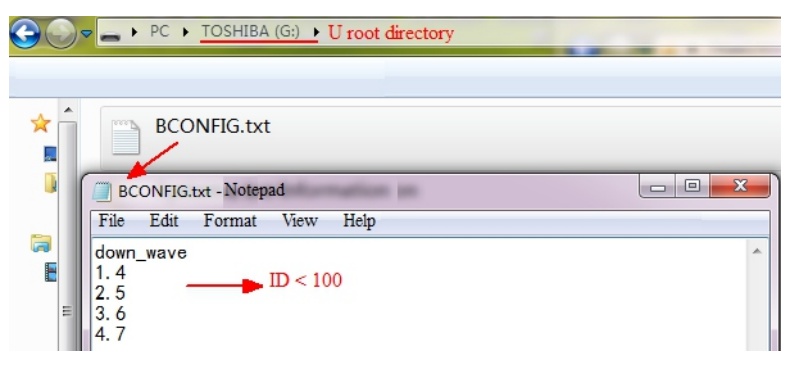

Figura 8.27

## Manutenção do sistema 9

## 9.1 Manutenção de Rotina

#### 9.1.1 Limpando o inversor

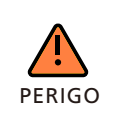

• Antes de qualquer operação, desconecte a chave CC e a chave CA e aguarde pelo menos 5 minutos até a capacitância interna descarregar completamente.

1> Verifique a temperatura ambiente e o pó do inversor. Limpe o inversor quando necessário.

2> Observe se as saídas de ar estão normais; quando necessário, limpe as saídas de ar ou limpe o ventilador passo a passo, consulte as etapas 9.1.2.

#### 9.1.2 Manutenção do ventilador

| PERIGO | <ul> <li>Deve ser realizada por pessoal qualificado e treinado e em<br/>conformidade com todos os códigos locais e normas em vigor.</li> <li>Desconecte a chave CC e a chave CA antes de qualquer operação e<br/>aguarde pelo menos 5 minutos até a capacitância interna do<br/>barramento descarregar completamente.</li> </ul> |
|--------|----------------------------------------------------------------------------------------------------|
| AVISO  | • Não use o ventilador de limpeza da bomba de ar, pois isso pode danificar o ventilador.                                                                                                    |

Quando o inversor da série Growatt MAC trabalha em ambientes de alta temperatura, uma boa ventilação e dissipação de calor podem reduzir efetivamente a chance de redução da carga. Em inversores equipados com ventiladores de resfriamento internos, quando a temperatura interna fica muito alta, os ventiladores trabalham para reduzi-la. Quando o inversor está perdendo a capacidade devido à temperatura interna estar muito alta, as possíveis razões ou soluções estão a seguir.

• Se o ventilador estiver bloqueado ou o dissipador de calor acumular muita poeira, é necessário limpar o ventilador, a tampa do ventilador ou o dissipador de calor.

• Se o ventilador estiver danificado, será necessário substituí-lo.

• Em caso de má ventilação do local de instalação, é necessário selecionar o local de instalação apropriado de acordo com os requisitos básicos de instalação.

Procedimento de limpeza e substituição de ventiladores;

1> Verifique se o lado CC e o lado CA do inversor foram desconectados antes da limpeza ou substituição do ventilador.

• Desligue a chave CC.

• Desconecte os terminais CC do inversor (os usuários precisam de ferramentas para desconectar os terminais de conexão CC).

• Desligue a chave CA.

2> Remova os parafusos nas proteções do ventilador com uma chave phillips, conforme mostrado abaixo.

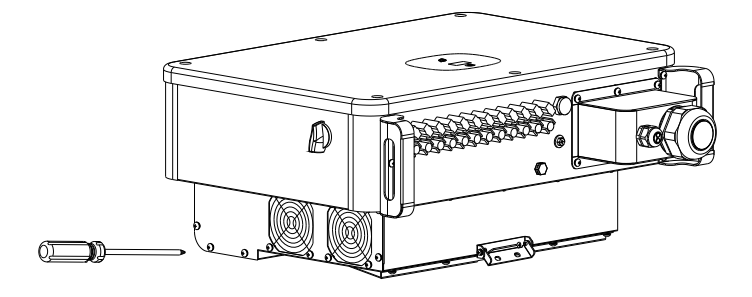

Figura 9.1

3> Desconecte o conector do fio dos ventiladores com uma chave de fenda e remova os ventiladores das proteções, conforme mostrado abaixo.

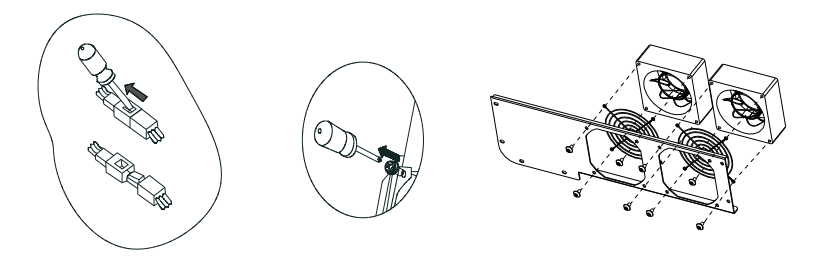

Figura 9.2

4>Limpe o ventilador, as proteções e o dissipador de calor ou substitua o ventilador.

• Limpe o ventilador e os as proteções com a bomba de ar, uma escova ou um pano úmido.

• Remova cada ventilador separadamente para limpeza, se necessário.

• Remova o ventilador que precisa ser substituído com uma chave philips, substitua por um ventilador novo.

• Oganize o cabo.

5>Instale o ventilador, a proteção fixa do ventilador e o inversor novamente.

### 9.2 Solução de Problemas

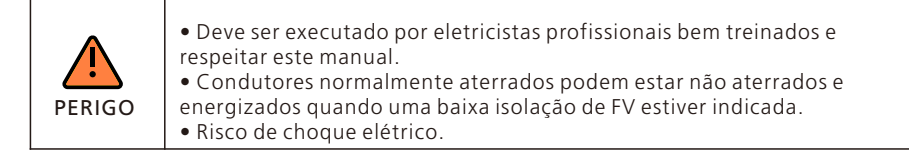

#### 9.2.1 Advertência

As advertências identificam o status atual do inversor (MAC). As advertências não estão relacionadas a uma falha e não afetam o funcionamento normal do inversor. Quando uma advertência aparecer com um número ao lado no visor, isso indica um código de advertência e geralmente é eliminado através de um desligamento/reinicialização ou de uma ação autocorretiva realizada pelo inversor. Veja o código de advertência na tabela a seguir;

| Mensagem<br>de Aviso | Descrição                                                       | Sugestão                                                                                                    |
|----------------------|-----------------------------------------------------------------|----------------------------------------------------------------------------------------------------|
| Advertência          | Falha da                                                        | <ol> <li>Após o desligamento, verifique se o painel está normal.</li> <li>Se mensagem de erro ainda existir, entre em contato</li></ol>                                               |
| 200                  | sequência                                                       | com o fabricante.                                                                                                    |
| Advertência          | Função CC SPD                                                   | <ol> <li>Após o desligamento, verifique o SPD CC.</li> <li>Se a mensagem de erro persistir, entre em contato com</li></ol>                                                            |
| 202                  | anormal                                                         | o fabricante.                                                                                                    |
| Advertência          | FV em Curto-                                                    | <ol> <li>Verifique se a fiação FV1 ou FV2 está em curto-circuito.</li> <li>Se a mensagem de erro persistir, entre em contato com</li></ol>                                            |
| 203                  | circuito                                                        | o fabricante.                                                                                                    |
| Advertência          | Função SPD CA                                                   | <ol> <li>Após o desligamento, verifique o AC SPD.</li> <li>Se a mensagem de erro persistir, entre em contato com</li></ol>                                                            |
| 206                  | anormal                                                         | o fabricante.                                                                                                    |
| Advertência<br>207   | Proteção de<br>sobrecorrente<br>no U-disk                       | <ol> <li>Desconecte o U-disk.</li> <li>Re-acesse o U-disk após o desligamento.</li> <li>Se a mensagem de erro persistir, entre em contato com<br/>o fabricante.</li> </ol>            |
| Advertência<br>400   | Função do<br>ventilador<br>anormal                              | <ol> <li>Após o desligamento, verifique a conexão do ventilador.</li> <li>Substitua o ventilador.</li> <li>Se a mensagem persistir, entre em contato com o<br/>fabricante.</li> </ol> |
| Advertência          | Medidor                                                         | <ol> <li>Verifique se o medidor está ligado</li> <li>Verifique a máquina e se a conexão do medidor está</li></ol>                                                                     |
| 401                  | anormal                                                         | normal.                                                                                                    |
| Advertência<br>402   | A comunicação<br>do otimizador e<br>do inversor está<br>anormal | <ol> <li>Verifique se o otimizador está ativado.</li> <li>Verifique se a conexão entre o otimizador e o inversor<br/>está<br/>normal.</li> </ol>                                      |
| Advertência          | EEPROM                                                          | <ol> <li>Reinicie o inversor.</li> <li>Se a mensagem de erro persistir, entre em contato com</li></ol>                                                                                |
| 404                  | anormal                                                         | o fabricante.                                                                                                    |
| Advertência<br>405   | Incompatibilida<br>de da versão do<br>firmware DSP e<br>COM     | <ol> <li>Verifique a versão do firmware.</li> <li>Se a mensagem de erro persistir, entre em contato com<br/>o fabricante.</li> </ol>                                                  |
| Advertência<br>408   | NTC quebrado                                                    | <ol> <li>Reinicie o inversor.</li> <li>Se mensagem de erro ainda existir, entre em contato<br/>com o fabricante.</li> </ol>                                                           |

Se as sugestões acima não funcionarem, entre em contato com a Growatt.

#### 9.2.2 Erro

Os códigos de erros identificam um possível problema, falha do equipamento ou ajuste ou configuração incorreta do inversor. Quaisquer tentativas de corrigir ou eliminar uma falha devem ser executadas por pessoal qualificado.

Normalmente, o código pode ser eliminado depois que a causa ou falha é removida. Alguns códigos de erro, como a tabela mostra abaixo, podem indicar um erro fatal e exigir que você entre em contato com o fornecedor ou com a Growatt para obter ajuda.

| Código do<br>erro | Descrição                                                               | Sugestão                                                                                                    |
|-------------------|-------------------------------------------------------------------------|----------------------------------------------------------------------------------------------------|
| Erro 200          | Falha AFCI                                                              | <ol> <li>Após o desligamento, verifique o terminal do<br/>painel.</li> <li>Reinicie o inversor.</li> <li>Se a mensagem de erro ainda existir, entre em<br/>contato com o fabricante.</li> </ol>                    |
| Erro 201          | Corrente de fuga<br>muito alta                                          | 1. Reinicie o inversor.<br>2. Se a mensagem de erro persistir, entre em<br>contato com o fabricante.                                                                                                    |
| Erro 202          | A tensão de<br>entrada CC está<br>excedendo o valor<br>máximo tolerável | <ol> <li>Desconecte o interruptor CC imediatamente e<br/>verifique a tensão.</li> <li>Se o código da falha persistir após a tensão<br/>normal ser restabelecida, entre em contato com o<br/>fabricante.</li> </ol> |
| Erro 203          | Baixa isolação de<br>FV                                                 | <ol> <li>Após o desligamento, verifique se o gabinete do<br/>painel está aterrado corretamente.</li> <li>Se a mensagem de erro persistir, entre em<br/>contato com o fabricante.</li> </ol>                        |
| Erro 300          | AC V Outrange                                                           | <ol> <li>Verifique a tensão da rede.</li> <li>Se a mensagem persistir, apesar da tensão da<br/>rede estar dentro da faixa tolerável, entre em<br/>contato com o fabricante.</li> </ol>                             |
| Erro 302          | Sem conexão CA                                                          | <ol> <li>1. Após o desligamento, verifique a fiação CA.</li> <li>2. Se a mensagem de erro persistir, entre em<br/>contato com o fabricante.</li> </ol>                                                             |
| Erro 303          | PE anormal                                                              | <ol> <li>Verifique a PE, para garantir que a linha PE tenha<br/>um bom contato.</li> <li>Se a mensagem de erro persistir, entre em<br/>contato com o fabricante.</li> </ol>                                        |
| Erro 304          | AC F Outrange                                                           | 1. Reinicie o inversor.<br>2. Se a mensagem de erro persistir, entre em<br>contato com o fabricante                                                                                                    |
| Erro 402          | Corrente de saída<br>CC muito alta                                      | <ol> <li>Reinicie o inversor.</li> <li>Se a mensagem de erro persistir, entre em<br/>contato com o fabricante.</li> </ol>                                                                                          |

| Código do<br>erro | Descrição                                                      | Sugestão                                                                                                    |
|-------------------|----------------------------------------------------------------|----------------------------------------------------------------------------------------------------|
| Erro 403          | Desequilíbrio da<br>corrente de saída                          | <ol> <li>Após o desligamento, verifique se a corrente de<br/>saída não está equilibrada.</li> <li>Se a mensagem persistir, entre em contato com o<br/>fabricante.</li> </ol>     |
| Erro 404          | Falha na amostra<br>do barramento                              | <ol> <li>Reinicie o inversor.</li> <li>Se a mensagem de erro persistir, entre em<br/>contato com o fabricante.</li> </ol>                                                        |
| Erro 405          | Falha do relé                                                  | <ol> <li>Reinicie o inversor.</li> <li>Se a mensagem de erro persistir, entre em<br/>contato com o fabricante.</li> </ol>                                                        |
| Erro 408          | Temperatura do<br>NTC muito alta                               | <ol> <li>Após o desligamento, verifique a temperatura e<br/>reinicie o inversor normalmente.</li> <li>Se a mensagem persistir, entre em contato com o<br/>fabricante.</li> </ol> |
| Erro 409          | Tensão do<br>barramento<br>anormal                             | <ol> <li>Reinicie o inversor.</li> <li>Se a mensagem de erro persistir, entre em<br/>contato com o fabricante.</li> </ol>                                                        |
| Erro 411          | Falha na<br>comunicação                                        | <ol> <li>Após o desligamento, verifique a fiação da placa<br/>de comunicação.</li> <li>Se a mensagem persistir, entre em contato com o<br/>fabricante.</li> </ol>                |
| Erro 413          | Falha na unidade<br>IGBT                                       | <ol> <li>Reinicie o inversor.</li> <li>Se a mensagem de erro persistir, entre em<br/>contato com o fabricante.</li> </ol>                                                        |
| Erro 415          | Falha no teste de<br>energia interna<br>(energia FV baixa)     | 1. Reinicie o inversor.<br>2. Se a mensagem de erro persistir, entre em<br>contato com o fabricante.                                                                             |
| Erro 416          | Sobrecorrente<br>protegida por<br>software                     | 1. Reinicie o inversor.<br>2. Se a mensagem de erro persistir, entre em<br>contato com o fabricante.                                                                             |
| Erro 419          | A edição de<br>software e a de<br>hardware não<br>correspondem | <ol> <li>Reinicie o inversor.</li> <li>Se mensagem de erro ainda existir, entre em<br/>contato com o fabricante.</li> </ol>                                                      |
| Erro 420          | Módulo GFCI<br>danificado                                      | <ol> <li>Após o desligamento, verifique o módulo de<br/>corrente de fuga.</li> <li>Se a mensagem persistir, entre em contato com o<br/>fabricante.</li> </ol>                    |
| Erro 422          | Amostragem<br>inconsistente                                    | 1. Reinicie o inversor.<br>2. Se a mensagem de erro persistir, entre em<br>contato com o fabricante                                                                              |

| Código do<br>erro | Descrição                          | Sugestão                                                                                                    |
|-------------------|------------------------------------|----------------------------------------------------------------------------------------------------|
| Erro 425          | Falha no autoteste<br>do AFCI      | 1. Reinicie o inversor.<br>2. Se mensagem de erro ainda existir, entre em<br>contato com o fabricante.                      |
| Erro 426          | Falha de amostra<br>de corrente FV | <ol> <li>Reinicie o inversor.</li> <li>Se mensagem de erro ainda existir, entre em<br/>contato com o fabricante.</li> </ol> |
| Erro 427          | Falha de amostra<br>da corrente CA | 1. Reinicie o inversor.<br>2. Se mensagem de erro ainda existir, entre em<br>contato com o fabricante.                      |

## Dados Técnicos 10

| Modelo                                                     | MAC<br>30KTL3-X LV                           | MAC<br>40KTL3-X LV                           | MAC<br>50KTL3-X LV                           | MAC<br>60KTL3-X LV                           |
|------------------------------------------------------------|----------------------------------------------|----------------------------------------------|----------------------------------------------|----------------------------------------------|
| Dados de entrada                                           |                                              |                                              |                                              |                                              |
| Potência FV máxima<br>recomendada (para o<br>módulo STC)   | 45000W                                       | 60000W                                       | 75000W                                       | 90000W                                       |
| Máx. Tensão CC                                             |                                              | 110                                          | 00V                                          | •                                            |
| Tensão de partida                                          |                                              | 25                                           | 0V                                           |                                              |
| Tensão nominal                                             |                                              | 60                                           | 0V                                           |                                              |
| Faixa de tensão MPP                                        |                                              | 200V-                                        | 1000V                                        |                                              |
| Tensão MPP de carga<br>total                               |                                              | 600V-                                        | 850V                                         |                                              |
| Máx. corrente de entrada<br>por rastreadores MPP           | 39A/39A/<br>26A                              | 39A/39A/<br>39A                              | 52A/39A/<br>39A                              | 52A/52A/<br>52A                              |
| Máx. corrente de<br>curto-circuito por<br>rastreadores MPP | 55A/55A/<br>55A                              | 55A/55A/<br>55A                              | 55A/55A/<br>55A                              | 55A/55A/<br>55A                              |
| Número de rastreadores<br>MPP                              | 3                                            |                                              |                                              | -                                            |
| Número de cordões FV<br>por rastreador MPP                 | 3/3/2                                        | 3/3/3                                        | 4/3/3                                        | 4/4/4                                        |
| Dados de saída (CA)                                        |                                              |                                              |                                              |                                              |
| Potência nominal CA                                        | 30000W                                       | 40000W                                       | 50000W                                       | 60000W                                       |
| Máx. Potência aparente<br>CA                               | 33300VA                                      | 44400VA                                      | 55500VA                                      | 66600VA                                      |
| Tensão CA nominal/Faixa                                    | 230V/400V/                                   | 340-440Vac                                   | 220V/380V/                                   | 340-440Vac                                   |
| Frequência da rede<br>CA/Faixa                             |                                              | 50/6<br>/45~55Hz                             | 0 Hz<br>′55-65 Hz                            |                                              |
| Máx. corrente de saída                                     | 43.5A ( cos<br>φ=1)<br>48.3A ( cos<br>φ=0.9) | 58.0A ( cos<br>φ=1)<br>64.4A ( cos<br>φ=0.9) | 72.5A ( cos<br>φ=1)<br>80.5A ( cos<br>φ=0.9) | 87.0A ( cos<br>φ=1)<br>96.6A ( cos<br>φ=0.9) |
| Fator de potência (@<br>potência nominal)                  | >0,.99(0,.8CAP0.8IND)                        |                                              |                                              | -                                            |
| THDi                                                       | <3%                                          |                                              |                                              |                                              |
| Tipo de conexão da rede<br>CA                              | 3W/N/PE                                      |                                              |                                              |                                              |
| Eficiência                                                 |                                              |                                              |                                              |                                              |
| Eficiência máx                                             | 98.80%                                       |                                              |                                              |                                              |
| Eficiência MPPT                                            | 99.90%                                       |                                              |                                              |                                              |

| Modelo                                        | MAC<br>30KTL3-X LV     | MAC<br>40KTL3-X LV         | MAC<br>50KTL3-X LV                     | MAC<br>60KTL3-X LV |  |
|-----------------------------------------------|------------------------|----------------------------|----------------------------------------|--------------------|--|
| Dispositivos de proteção                      |                        |                            |                                        |                    |  |
| Proteção contra                               |                        |                            |                                        |                    |  |
| polaridade reversa CC                         |                        | 511                        | VI                                     |                    |  |
| Chave CC                                      |                        | SII                        | М                                      |                    |  |
| Proteção contra<br>sobretensão CC             |                        | SIM ( Cla                  | asse II )                              |                    |  |
| Monitoramento de<br>resistência de isolamento |                        | SII                        | Μ                                      |                    |  |
| Verificação RCD (GFCI)                        |                        | SII                        | М                                      |                    |  |
| Proteção contra curto-<br>circuito CA         |                        | SII                        | M                                      |                    |  |
| Proteção contra<br>sobretensão CA             |                        | SIM ( Cla                  | asse II )                              |                    |  |
| Interfaces                                    |                        |                            |                                        |                    |  |
| Tela                                          |                        | OLED+LED,                  | /WIFI+APP                              |                    |  |
| USB                                           |                        | SII                        | Μ                                      |                    |  |
| RS485                                         |                        | SIM                        |                                        |                    |  |
| WIFI                                          |                        | Opção                      |                                        |                    |  |
| GPRS                                          | Opção                  |                            |                                        |                    |  |
| 4G                                            |                        | Opç                        | ção                                    |                    |  |
| Dados gerais                                  |                        |                            |                                        |                    |  |
| Dimensões (L/A/P)                             |                        | 680*508                    | *281 mm                                |                    |  |
| Peso                                          |                        | 52                         | kg                                     |                    |  |
| Faixa de temperatura operacional              | (redu                  | – 25°C –<br>ção de desempe | +60°C<br>enho acima de 4               | ↓5 °C)             |  |
| Umidade relativa                              |                        | 0~10                       | 0%                                     |                    |  |
| Altitude mais alta                            |                        | 400                        | 0m                                     |                    |  |
| Noite de autoconsumo                          |                        | < 1                        | W                                      |                    |  |
| Тороlодіа                                     |                        | Transfor                   | merless                                |                    |  |
| Conceito de resfriamento                      |                        | Resfriamento               | por ventilador                         |                    |  |
| Classificação da proteção<br>ambiental        |                        | IP6                        | 55                                     |                    |  |
| Garantia                                      | 5 anos/10 anos (opção) |                            |                                        |                    |  |
| Certificados e aprovações                     |                        |                            |                                        |                    |  |
| Segurança/EMC                                 | EN 610                 | 000-3, EN 6100<br>EN/IEC 6 | 0-6, EN/IEC 62 <sup>°</sup><br>52109-2 | 109-1,             |  |

| Modelo                                                     | MAC<br>50KTL3-X MV                           | MAC<br>60KTL3-X MV                           | MAC<br>66KTL3-X MV                           | MAC<br>70KTL3-X MV                           |
|------------------------------------------------------------|----------------------------------------------|----------------------------------------------|----------------------------------------------|----------------------------------------------|
| Dados de entrada                                           |                                              |                                              |                                              |                                              |
| Potência EV máxima                                         |                                              |                                              |                                              |                                              |
| recomendada (para o<br>módulo STC)                         | 75000W                                       | 90000W                                       | 99000W                                       | 105000W                                      |
| Máx. Tensão CC                                             |                                              | 110                                          | 00V                                          |                                              |
| Tensão de partida                                          |                                              | 25                                           | 0V                                           |                                              |
| Tensão nominal                                             |                                              | 70                                           | 0V                                           |                                              |
| Faixa de tensão MPP                                        |                                              | 200V-1                                       | 1000V                                        |                                              |
| Tensão MPP de carga<br>total                               |                                              | 650V-                                        | 850V                                         |                                              |
| Máx. corrente de entrada<br>por rastreadores MPP           | 52A/39A/<br>39A                              | 52A/52A/<br>52A                              | 52A/52A/<br>52A                              | 52A/52A/<br>52A                              |
| Máx. corrente de<br>curto-circuito por<br>rastreadores MPP | 55A/55A/<br>55A                              | 55A/55A/<br>55A                              | 55A/55A/<br>55A                              | 55A/55A/<br>55A                              |
| Número de rastreadores<br>MPP                              |                                              | 3                                            | 3                                            |                                              |
| Número de cordões FV<br>por rastreador MPP                 | 4/3/3                                        | 4/4/4                                        | 4/4/4                                        | 4/4/4                                        |
| Dados de saída (CA)                                        |                                              |                                              |                                              |                                              |
| Potência nominal CA                                        | 50000W                                       | 60000W                                       | 66000W                                       | 70000W                                       |
| Máx. Potência aparente<br>CA                               | 55500VA                                      | 66600VA                                      | 73300VA                                      | 77700VA                                      |
| Tensão CA nominal/Faixa                                    |                                              | 277V/480V/4                                  | 425-540Vac                                   | •                                            |
| Frequência da rede<br>CA/Faixa                             |                                              | 50/6<br>/45~55Hz                             | 0 Hz<br>′55-65 Hz                            |                                              |
| Máx. corrente de saída                                     | 60.2A ( cos<br>φ=1)<br>66.9A ( cos<br>φ=0.9) | 72.2A ( cos<br>φ=1)<br>80.2A ( cos<br>φ=0.9) | 79.4A ( cos<br>φ=1)<br>88.2A ( cos<br>φ=0.9) | 84.2A ( cos<br>φ=1)<br>93.6A ( cos<br>φ=0.9) |
| Fator de potência (@<br>potência nominal)                  |                                              | >0,.99(0,.80                                 | CAP0.8IND)                                   |                                              |
| THDi                                                       | <3%                                          |                                              |                                              |                                              |
| Tipo de conexão da rede<br>CA                              | 3W+PE                                        |                                              |                                              |                                              |
| Eficiência                                                 |                                              |                                              |                                              |                                              |
| Eficiência máx                                             |                                              | 98.8                                         | 0%                                           |                                              |
| Eficiência MPPT                                            | 99.90%                                       |                                              |                                              |                                              |

| Modelo                                     | MAC<br>50KTL3-X MV                                        | MAC<br>60KTL3-X MV | MAC<br>66KTL3-X MV | MAC<br>70KTL3-X MV |  |
|--------------------------------------------|-----------------------------------------------------------|--------------------|--------------------|--------------------|--|
| Dispositivos de proteção                   |                                                           |                    |                    |                    |  |
| Proteção contra<br>polaridade reversa CC   | SIM                                                       |                    |                    |                    |  |
| Chave CC                                   |                                                           | SII                | M                  |                    |  |
| Proteção contra<br>sobretensão CC          |                                                           | SIM ( Cla          | asse II )          |                    |  |
| Monitoramento de resistência de isolamento |                                                           | SII                | N                  |                    |  |
| Verificação RCD (GFCI)                     |                                                           | SII                | M                  |                    |  |
| Proteção contra curto-<br>circuito CA      |                                                           | SII                | N                  |                    |  |
| Proteção contra<br>sobretensão CA          |                                                           | SIM ( Cla          | asse II )          |                    |  |
| Interfaces                                 |                                                           |                    |                    |                    |  |
| Tela                                       |                                                           | OLED+LED           | /WIFI+APP          |                    |  |
| USB                                        |                                                           | SII                | M                  |                    |  |
| RS485                                      |                                                           | SII                | N                  |                    |  |
| WIFI                                       | Opção                                                     |                    |                    |                    |  |
| GPRS                                       | Opção                                                     |                    |                    |                    |  |
| 4G                                         | Opção                                                     |                    |                    |                    |  |
| Dados gerais                               | Dados gerais                                              |                    |                    |                    |  |
| Dimensões (L/A/P)                          | 680*508*281 mm                                            |                    |                    |                    |  |
| Peso                                       | 52kg                                                      |                    |                    |                    |  |
| Faixa de temperatura<br>operacional        | – 25°C +60°C (redução de mais de 45 °C)                   |                    |                    | 45 °C)             |  |
| Umidade relativa                           | 0~100%                                                    |                    |                    |                    |  |
| Altitude mais alta                         | 4000m                                                     |                    |                    |                    |  |
| Noite de autoconsumo                       | < 1W                                                      |                    |                    |                    |  |
| Topologia                                  | Transformerless                                           |                    |                    |                    |  |
| Conceito de resfriamento                   | Resfriamento por ventilador                               |                    |                    |                    |  |
| Classificação da proteção<br>ambiental     | IP65                                                      |                    |                    |                    |  |
| Garantia                                   | 5 anos/10 anos (opção)                                    |                    |                    |                    |  |
| Certificados e aprovações                  |                                                           |                    |                    |                    |  |
| Segurança/EMC                              | EN 61000-3, EN 61000-6, EN/IEC 62109-1,<br>EN/IEC 62109-2 |                    |                    |                    |  |

#### For Brazilian only

| Modelo                                                      | MAC<br>15KTL3-XI          | MAC<br>20KTL 3-XI  | MAC<br>22KTL3-XL   |  |
|-------------------------------------------------------------|---------------------------|--------------------|--------------------|--|
| Especificações                                              | TSKTES XE                 | ZURTEJ-KE          |                    |  |
| Dados de entrada                                            |                           |                    |                    |  |
| Potência FV máxima<br>recomendada (para o<br>módulo STC)    | 22500W 30000W 33000W      |                    |                    |  |
| Faixa de potência Máxima*                                   | 360V-650V                 |                    |                    |  |
| Máx. Tensão CC                                              |                           | 800V               |                    |  |
| Tensão de partida                                           |                           | 250V               |                    |  |
| Tensão nominal                                              |                           | 360V               |                    |  |
| Faixa de tensão MPP                                         |                           | 200V-800V          |                    |  |
| Tnúmero de rastreadores<br>MPP                              | 3                         |                    |                    |  |
| Número de cordões FV por<br>rastreador MPP                  | 4/4/4                     |                    |                    |  |
| Máx. corrente de curto-<br>circuito por rastreadores<br>MPP | 55A/55A/55A               |                    |                    |  |
| Máx. corrente de entrada<br>por rastreadores MPP            | 52A/52A/52A               |                    |                    |  |
| Dados de saída (CA)                                         |                           |                    |                    |  |
| Potência nominal CA                                         | 15000W 20000W 22000W      |                    |                    |  |
| Máx. Potência aparente CA                                   | 16600VA@<br>220VAC        | 22200VA@<br>220VAC | 24400VA@<br>220VAC |  |
| Tensão CA nominal/Faixa                                     | 127V/220V,176-242Vac      |                    |                    |  |
| Frequência da rede CA/Faixa                                 | 50/60 Hz,45~55Hz/55-65 Hz |                    |                    |  |
| Corrente nominal de saída                                   | 39.4A                     | 52.5A              | 57.7A              |  |
| Máx. corrente de saída                                      | 46.3A                     | 58.3A              | 64.0A              |  |
| Fator de potência (@<br>potência nominal)                   | >0,.99 ( 0,.8CAP0.8IND)   |                    |                    |  |
| THDi                                                        | <3%                       |                    |                    |  |
| Tipo de conexão da rede CA                                  | 3W/N/PE                   |                    |                    |  |
| Eficiência                                                  |                           |                    |                    |  |
| Eficiência máx                                              |                           | 98.80%             |                    |  |

| Especificações                        | Modelo        | MAC<br>15KTL3-XL                        | MAC<br>20KTL3-XL | MAC<br>22KTL3-XL |
|---------------------------------------|---------------|-----------------------------------------|------------------|------------------|
| Eficiência Euro                       | /             | 98.2%                                   | 98.2%            | 98.2%            |
| Dispositivos de pr                    | roteção       |                                         |                  |                  |
| Proteção contra p<br>reversa CC       | olaridade     | SIM                                     |                  |                  |
| Chave CC                              |               |                                         | SIM              |                  |
| Proteção contra s<br>CC               | obretensão    | SIM ( Classe II )                       |                  |                  |
| Monitoramento o<br>resistência de iso | de<br>lamento | SIM                                     |                  |                  |
| Verificação RCD (                     | GFCI)         |                                         | SIM              |                  |
| Proteção contra c<br>circuito CA      | curto-        | SIM                                     |                  |                  |
| Proteção contra s<br>CA               | obretensão    | SIM ( Classe II )                       |                  |                  |
| Interfaces                            |               |                                         |                  |                  |
| Tela                                  |               | OLED+LED/WIFI+APP                       |                  |                  |
| USB                                   |               | SIM                                     |                  |                  |
| RS485                                 |               | SIM                                     |                  |                  |
| WIFI                                  |               | Opção                                   |                  |                  |
| GPRS                                  |               | Opção                                   |                  |                  |
| 4G                                    |               | Opção                                   |                  |                  |
| Dados gerais                          |               |                                         |                  |                  |
| Dimensões (L/A/D                      | ))            | 680*508*281 mm                          |                  |                  |
| Peso                                  |               | 52kg                                    |                  |                  |
| Faixa de tempera<br>operacional       | tura          | - 25°C +60°C (redução de mais de 45 °C) |                  |                  |
| Umidade relativa                      |               | 0~100%                                  |                  |                  |
| Altitude mais alta                    | a             | 4000m                                   |                  |                  |
| Noite de autocon                      | sumo          | < 1W                                    |                  |                  |
| Topologia                             |               | Transformerless                         |                  |                  |
| Conceito de resfr                     | iamento       | Resfriamento por ventilador             |                  |                  |

| Modelo<br>Especificações               | MAC<br>15KTL3-XL                                          | MAC<br>20KTL3-XL | MAC<br>22KTL3-XL |  |
|----------------------------------------|-----------------------------------------------------------|------------------|------------------|--|
| Classificação da proteção<br>ambiental | IP65                                                      |                  |                  |  |
| Garantia                               | 5 anos/10 anos (opção)                                    |                  |                  |  |
| Certificados e aprovações              |                                                           |                  |                  |  |
| Segurança/EMC                          | EN 61000-3, EN 61000-6, EN/IEC 62109-1,<br>EN/IEC 62109-2 |                  |                  |  |

**Nota:** 1.Para conectar os módulos solares ao MAC 15-36KTL3-XL, obter eficiência máxima e vida útil prolongada, certifique-se de seguir a faixa de tensão de carga total mostrada no datasheet.

2.O sistema sofrerá uma redução se a tensão fotovoltaica estiver fora da faixa de tensão de carga total.

| Modelo                                                      | MAC<br>25KTL3-XL          | MAC<br>30KTL3-XL     | MAC<br>36KTL3-XL                         |  |  |
|-------------------------------------------------------------|---------------------------|----------------------|------------------------------------------|--|--|
| Especificações                                              |                           |                      |                                          |  |  |
| Dados de entrada                                            |                           |                      |                                          |  |  |
| Potencia FV maxima<br>recomendada (para o<br>módulo STC)    | 37500W                    | 45000W               | 54000W                                   |  |  |
| Faixa de potência Máxima*                                   |                           | 360V-650V            |                                          |  |  |
| Máx. Tensão CC                                              |                           | 800V                 |                                          |  |  |
| Tensão de partida                                           |                           | 250V                 |                                          |  |  |
| Tensão nominal                                              |                           | 360V                 |                                          |  |  |
| Faixa de tensão MPP                                         |                           | 200V-800V            |                                          |  |  |
| Tnúmero de rastreadores<br>MPP                              | 3                         |                      |                                          |  |  |
| Número de cordões FV por<br>rastreador MPP                  | 4/4/4                     |                      |                                          |  |  |
| Máx. corrente de curto-<br>circuito por rastreadores<br>MPP | 55A/55A/55A               |                      |                                          |  |  |
| Máx. corrente de entrada<br>por rastreadores MPP            | 52A/52A/52A               |                      |                                          |  |  |
| Dados de saída (CA)                                         |                           |                      |                                          |  |  |
| Potência nominal CA                                         | 25000W                    | 30000W               | 36000W                                   |  |  |
| Máx. Potência aparente CA                                   | 27800VA@<br>220VAC        | 33300VA@<br>220VAC   | 36000VA@<br>220VAC<br>39200VA@<br>240VAC |  |  |
| Tensão CA nominal/Faixa                                     | 12                        | 127V/220V,176-242Vac |                                          |  |  |
| Frequência da rede CA/Faixa                                 | 50/60 Hz,45~55Hz/55-65 Hz |                      |                                          |  |  |
| Corrente nominal de saída                                   | 65.6A                     | 78.8A                | 94.5A                                    |  |  |
| Máx. corrente de saída                                      | 73.0A                     | 87.4A                | 94.5A                                    |  |  |
| Fator de potência (@<br>potência nominal)                   | >0.99 ( 0,.8CAP0.8IND )   |                      |                                          |  |  |
| THDi                                                        | <3%                       |                      |                                          |  |  |
| Tipo de conexão da rede CA                                  | 3W/N/PE                   |                      |                                          |  |  |
| Eficiência                                                  |                           |                      |                                          |  |  |
| Eficiência máx                                              |                           | 98.80%               |                                          |  |  |

| Modelo<br>Especificações                   | MAC<br>25KTL3-XL                        | MAC<br>30KTL3-XL  | MAC<br>36KTL3-XL |  |  |
|--------------------------------------------|-----------------------------------------|-------------------|------------------|--|--|
| Eficiência Euro                            | 98.2%                                   | 98.3%             | 98.5%            |  |  |
| Dispositivos de proteção                   | Dispositivos de proteção                |                   |                  |  |  |
| Proteção contra polaridade<br>reversa CC   | SIM                                     |                   |                  |  |  |
| Chave CC                                   |                                         | SIM               |                  |  |  |
| Proteção contra<br>sobretensão CC          |                                         | SIM ( Classe II ) |                  |  |  |
| Monitoramento de resistência de isolamento | SIM                                     |                   |                  |  |  |
| Verificação RCD (GFCI)                     |                                         | SIM               |                  |  |  |
| Proteção contra curto-<br>circuito CA      | SIM                                     |                   |                  |  |  |
| Proteção contra<br>sobretensão CA          | SIM ( Classe II )                       |                   |                  |  |  |
| Interfaces                                 | Interfaces                              |                   |                  |  |  |
| Tela                                       | OLED+LED/WIFI+APP                       |                   |                  |  |  |
| USB                                        | SIM                                     |                   |                  |  |  |
| RS485                                      | SIM                                     |                   |                  |  |  |
| WIFI                                       | Opção                                   |                   |                  |  |  |
| GPRS                                       | Opção                                   |                   |                  |  |  |
| 4G                                         | Opção                                   |                   |                  |  |  |
| Dados gerais                               |                                         |                   |                  |  |  |
| Dimensões (L/A/D)                          | 680*508*281 mm                          |                   |                  |  |  |
| Peso                                       | 52kg                                    |                   |                  |  |  |
| Faixa de temperatura<br>operacional        | – 25°C +60°C (redução de mais de 45 °C) |                   |                  |  |  |
| Umidade relativa                           | 0~100%                                  |                   |                  |  |  |
| Altitude mais alta                         | 4000m                                   |                   |                  |  |  |
| Noite de autoconsumo                       | < 1W                                    |                   |                  |  |  |
| Topologia                                  | Transformerless                         |                   |                  |  |  |
| Conceito de resfriamento                   | Resfriamento por ventilador             |                   |                  |  |  |

| Modelo<br>Especificações               | MAC<br>25KTL3-XL                                          | MAC<br>30KTL3-XL | MAC<br>36KTL3-XL |  |
|----------------------------------------|-----------------------------------------------------------|------------------|------------------|--|
| Classificação da proteção<br>ambiental | IP65                                                      |                  |                  |  |
| Garantia                               | 5 anos/10 anos (opção)                                    |                  |                  |  |
| Certificados e aprovações              |                                                           |                  |                  |  |
| Segurança/EMC                          | EN 61000-3, EN 61000-6, EN/IEC 62109-1,<br>EN/IEC 62109-2 |                  |                  |  |

**Nota:** 1.Para conectar os módulos solares ao MAC 15-36KTL3-XL, obter eficiência máxima e vida útil prolongada, certifique-se de seguir a faixa de tensão de carga total mostrada no datasheet.

2.O sistema sofrerá uma redução se a tensão fotovoltaica estiver fora da faixa de tensão de carga total.

## Descomissionamento 11

Se o inversor não funcionar no futuro, ele precisará ser descartado adequadamente, e as etapas são as seguintes:

- 1> Desconecte o curto-circuito CA externo e evite a reconexão devido a operação incorreta.
- 2> Coloque a chave CC na posição "OFF".
- 3> Aguarde pelo menos 5 minutos até que a descarga dos capacitores internos esteja concluída.
- 4> Desconecte o conector CA.
- 5> Desconecte o conector CC.
- 6> Remova o inversor da parede.
- 7> Descarte o inversor.

## Garantia de qualidade 12

Por favor, consulte o arquivo relacionado.

## Contato 13

Se você tiver problemas técnicos com nossos produtos, entre em contato com o instalador ou com a Growatt, forneça as informações abaixo para obter um melhor suporte.

- 1> Tipo de inversor
- 2> Número de série do inversor
- 3> Código de erro do inversor
- 4> Status do LED do inversor
- 5> Tensão de entrada CC do inversor (informações dos módulos)
- 6> Método de comunicação do inversor.

#### Shenzhen Growatt New Energy CO., LTD

4-13/F, Building A, Sino-German (Europe) Industrial Park, Hangcheng Ave, Bao'an District, Shenzhen, China

- **T** +86 755 2747 1942
- E service@ginverter.com
- W www.ginverter.com